## ЛАБОРАТОРНА РОБОТА №1

**Тема:** Освоєння методів створення та дослідження електричних схем в середовищі програми MULTISIM.

Мета: освоєння принципів створення електронних схем у середовищі програми MULTISIM на прикладі RC-ланцюгів; дослідження розподілу напруг/струмів за постійним і змінним струмами в ланцюгах схеми.

### Хід роботи:

1.1. Ознайомитись з принциповою електричною схемою подільника напруги (рис. 1.14).

1. Запустити програму Multisim йпобудувати схему (рис. 1.21). Для цього:

- виберіть елементи, необхідні для побудови схеми;

- пасивні компоненти (резистори) знаходяться у групі Basic; джерела постійної та змінної напруг, заземлення – група Sources; мультиметр – лінійка інструментів.

- розмістіть знайдені компоненти на робочому полі програми. Використовуйте віртуальні моделі резисторів.

- з'єднайте всі компоненти. В разі необхідності використовуйте додаткові вузли.

|       |             | 🔛 Design1 - Multisim - [Desig    | n1 *]                                                 |                                  |                                                            | - 0                                    | ×            |          |
|-------|-------------|----------------------------------|-------------------------------------------------------|----------------------------------|------------------------------------------------------------|----------------------------------------|--------------|----------|
|       |             | Ele Edit View Place              | MCU Simulate Transfer Jo                              | ols <u>Reports</u> <u>Option</u> | s Window Help                                              |                                        | _ <u>8</u> × |          |
|       |             | <br>* ~ * * ★ * * *              | 8 % 18 19 (**  16  16  16  16  16  16  16  16  16  16 |                                  | 1                                                          |                                        |              |          |
|       |             | Design Toolbox                   | × · · · · · · · · ·                                   | · · · · · · · · · · ·            | ······································                     | . 7                                    | - A (2)      |          |
|       |             | D er u d' n                      |                                                       |                                  | VI<br>12V<br>R1<br>R2<br>R2<br>KQ<br>R2<br>KQ              |                                        |              |          |
|       |             |                                  | <                                                     |                                  |                                                            |                                        | >            |          |
|       |             | Hierarchy Visibility Project Vie | Design1*                                              |                                  | Активаці<br>Перейаль                                       | in Windows                             | <u></u>      |          |
|       |             | 0 Results Nets Componen          | ts Copper layers Simulation                           |                                  | активувати                                                 | Windows.                               | ]            |          |
|       |             | · # # 🖻 🤇                        | 🕽 📙 Електроніка 🔋                                     | 3 🕣 <u>w</u> 3 BA                | ΜΤΤ.ΜΤ.S 👔 Λυό Ι οορίκ 🎯 💥 🚱 📶 🔡 🦓ΜΤ S Λυόορ 🚟 Decigo1 - Μ | ∧ ⊄× <u>«</u> № УКР 20:32<br>09.09.202 | 23 😨         |          |
|       |             |                                  |                                                       |                                  | MMMT 420 0                                                 | 13 013-3                               | 2П1          |          |
| Змн.  | Арк.        | № докум.                         | Підпис                                                | Дата                             | 1010111120.0                                               | 10.010 0                               |              |          |
| Розр  | <b>о</b> б. | Корж Б.М                         |                                                       |                                  | Електроніка та мікропроцесория                             | Літ.                                   | Арк.         | Акрушів  |
| Done  | oin         | Panaulana T. C                   |                                                       |                                  | Електроніка та мікропроцесорна                             |                                        |              | 21       |
| пере  | ыр.         | Боронова Г. С.                   |                                                       |                                  | техніка                                                    |                                        | 1            | 21       |
|       |             |                                  |                                                       |                                  |                                                            | ДУ",                                   | Житок        | ирська   |
| Н. Ко | нтр.        |                                  |                                                       |                                  | Звіт лабораторних робіт                                    | <br>полії                              | техніка      | a". MT-5 |
| Same  | end         |                                  |                                                       |                                  |                                                            |                                        |              | , -      |

2. Дослідіть отриману схему. Для цього:

- встановіть наступні початкові значення: V1=12B, R1=1кОм, R2=1кОм;

- увімкніть моделювання;

Зл

- відкрийте мультиметр та запишіть значення вихідної напруги;

- змінюючи значення опору резистора R1 з кроком 1кОм до 10кОм, запишіть значення вихідних напруг.

| Filme Terr Trees                  | ICU Simulate Transfer Iools Reports Options Window Help     |                                                          | _ # ×          |
|-----------------------------------|-------------------------------------------------------------|----------------------------------------------------------|----------------|
| D 📂 🖻 📓 🖨 🖪 🖇                     | ■ 🛍 🔟 🔍 🔜 冊 妃 🎬 浩 😚 In-Use List 🗸 💱 tho ・ 40 tho ・ 👂 🌻      | 0, C, Q, C, E                                            |                |
| * ~ * * * * * * *                 | ] ûv 🗵 🗁 ™SS  Y +00 🟋 🗓 🖕 🖌 🕨 🖬 📕 ∥ Interactive 🛛 🔊 🔊 🔊 🖗 🏚 |                                                          |                |
| Design Toolbox                    | K 0                                                         |                                                          | <b>^</b>       |
|                                   | 4                                                           |                                                          |                |
| Design1                           | A                                                           | ×.                                                       | E G<br>1232    |
|                                   |                                                             |                                                          |                |
|                                   |                                                             |                                                          |                |
|                                   |                                                             |                                                          |                |
|                                   | B VI R1 Multimeter-XMM1                                     | ×                                                        |                |
|                                   |                                                             |                                                          |                |
|                                   |                                                             |                                                          |                |
|                                   |                                                             | dB                                                       |                |
|                                   |                                                             |                                                          |                |
|                                   | + <u>Set</u>                                                |                                                          | inc            |
|                                   | <u> </u>                                                    |                                                          |                |
|                                   | 0                                                           | [p]                                                      |                |
| Herarchy Visibility Project View  | B Decien1*                                                  |                                                          |                |
| learchy housing) hoject her       |                                                             |                                                          | <u>s</u> *     |
| Multisim - 4 вересня 2            | 323 p., 10:01:45                                            |                                                          |                |
|                                   |                                                             |                                                          |                |
| 5                                 |                                                             |                                                          |                |
|                                   |                                                             |                                                          |                |
|                                   |                                                             |                                                          |                |
| Parulte Nate Composed             | Conner lavers Simulation                                    |                                                          |                |
| Kesura Incra Component            |                                                             | Design1: Simulating Trace 1.663 -                        | TECEP.         |
| <b>.</b> 8: <b>- 6</b>            |                                                             |                                                          |                |
|                                   |                                                             | 04.09.2023                                               | 2              |
| Design1 - Multisim - (Design      | *]                                                          | – n                                                      | ×              |
| Tile Edit View Place I            | /CU Simulate Transfer Tools Reports Options Window Help     |                                                          | ax             |
| n 🛱 🖻 🐘 🖨 🖪 🕺                     | ● 聞 り C 同 ■ 門 困 問 浩 光 智 In-Use List                         | ଭ୍ର୍ଭ୍ୟୁଳ                                                |                |
| * ~ * * * * * * *                 |                                                             |                                                          |                |
| esian Toolbox                     |                                                             |                                                          | -              |
| ) # 0 d a 1                       |                                                             |                                                          |                |
| ⊡ ▶ Design1                       |                                                             |                                                          |                |
| Design1                           |                                                             | ·····                                                    | 8              |
|                                   |                                                             |                                                          |                |
|                                   |                                                             |                                                          |                |
|                                   | B VI PI                                                     |                                                          |                |
|                                   | ± 12V<br>≥ 12V<br>≥ kΩ<br>± −<br>Multimeter-XMM1            | ×                                                        |                |
|                                   | ↓ <del>↓</del>                                              |                                                          |                |
|                                   |                                                             | dB                                                       |                |
|                                   | ≤ 1kΩ                                                       | · · · · · · · · · · · · · · · · · · ·                    |                |
|                                   |                                                             |                                                          |                |
|                                   | Set                                                         | ō.:                                                      | ins.           |
|                                   |                                                             | 7                                                        | ing<br>market  |
|                                   |                                                             |                                                          | •              |
| Hierarchy Visibility Project View | J Design1 *                                                 |                                                          | <del>8</del> * |
|                                   |                                                             |                                                          |                |
| Multisim - 4 вересня 2            | 223 p., 10:01:45                                            |                                                          |                |
|                                   |                                                             |                                                          |                |
|                                   |                                                             |                                                          |                |
|                                   |                                                             |                                                          |                |
|                                   |                                                             |                                                          |                |
| Results Nets Component            | i Copper layers Simulation                                  |                                                          |                |
|                                   |                                                             | Design1: Simulating Tran: 1.151 s                        | (IIIII         |
| 📢 🛱 📊 🚺                           | 🕨 📙 Електроніка та 🧧 🙀 Лаб 1 скріни.do 🤕 🐺 🕓 🎆 💾 👩 🚎 Desig  | n1 - Multisi 🥐 МТ-5 Лаборато 🔨 ปุ่× 🌈 🛍 УКР 🔐 се со 2022 | 易              |
|                                   |                                                             | 04.09.2023                                               |                |
|                                   |                                                             |                                                          |                |
|                                   |                                                             |                                                          |                |
|                                   |                                                             |                                                          |                |
|                                   |                                                             |                                                          |                |
|                                   |                                                             |                                                          |                |
|                                   |                                                             |                                                          |                |
|                                   |                                                             |                                                          |                |
| I                                 |                                                             |                                                          |                |
|                                   |                                                             |                                                          |                |
|                                   | MMMT.42                                                     | 20.013.013-3Л1                                           |                |
|                                   | MMMT.42                                                     | 20.013.013 <b>-3</b> Л1                                  |                |

| Design Toolhox                                                                                                    |                                                  | □ 1 1 1 1 1 1 1 1 1 1 1 1 1 1 1 1 1 1 1 | Q + 40 → 10 → 10 → 10 → 10 → 10 → 10 → 10 → | 0, 0, 0, <u>0</u> , E                                                                                        |                                                                                                    |
|----------------------------------------------------------------------------------------------------|--------------------------------------------------|-----------------------------------------|---------------------------------------------|----------------------------------------------------------------------------------------------------|----------------------------------------------------------------------------------------------------|
| Design 1 00000     Design 1     Design 1                                                                            |                                                  |                                         | 4                                           | · · · · 7 · · · · · · · · · · · · · · ·                                                                      | ^                                                                                                    |
|                                                                                                    |                                                  |                                         | []                                          |                                                                                                    |                                                                                                    |
|                                                                                                    | 8                                                | V1R1<br>                                | timeter-XMM1 ×                              | 9:<br>                                                                                                    |                                                                                                    |
|                                                                                                    | ċ                                                | R2<br>≶1kΩ                              |                                             | c.                                                                                                    |                                                                                                    |
|                                                                                                    | 0                                                | ĻĻ                                      | Set                                         | D,                                                                                                    | •                                                                                                    |
| Hierarchy Visibility Project View                                                                                   | Design1 *                                        |                                         |                                             |                                                                                                    | <u></u>                                                                                                    |
| 1Vlew                                                                                                    |                                                  |                                         |                                             |                                                                                                    |                                                                                                    |
| Results Nets Components                                                                                             | Copper layers Simulation                         |                                         |                                             |                                                                                                    |                                                                                                    |
| Instrument: RefDes(XMM1); Nam                                                                                       | :(Multimeter); Location(B4)<br>Електроніка та РЗ | 📲 Лаб 1 скріни.do 🦪 🗮                   | 🕓 📶 🔡 📀 🚟 Design1                           | Design1: Simulating Tran: 12.59<br>- Multisi СМТ-5 Лаборато ヘ վ× и                                           | 44s 10:19<br>€ ₩ YKP 04.09.2023 €2                                                                                                    |
| Eile     Edit     View     Place       Eile     Edit     View     Place     A       D     D     D     D     A     A | CU Simulate Transfer Jools Re                    | ports Options Window Help               |                                             | ବ୍ ବ୍ ବ୍ ପ୍ 🖻                                                                                                |                                                                                                    |
| * ** +* + +> +> +> +> +> +> +> +> +> +> +> +> +                                                                     |                                                  | * 10 J                                  |                                             |                                                                                                    | ^                                                                                                    |
| - ▷ Design1                                                                                                    | A.                                               |                                         |                                             | Ă                                                                                                    |                                                                                                    |
|                                                                                                    | 8                                                |                                         | XMM1<br>Multimeter-XMM1                     | 8                                                                                                    |                                                                                                    |
|                                                                                                    |                                                  |                                         | 2.4 V<br>Α V Ω d                            | 18 c                                                                                                    |                                                                                                    |
|                                                                                                    |                                                  |                                         | +<br>() Set                                 |                                                                                                    |                                                                                                    |
| Herarchy Visibility Project View                                                                                    | 0                                                |                                         |                                             | p.                                                                                                    | v                                                                                                    |
| мultisim - 4 вересня 2                                                                                              | 23 p., 10:01:45                                  |                                         |                                             |                                                                                                    | <u>_</u>                                                                                                    |
|                                                                                                    |                                                  |                                         |                                             |                                                                                                    |                                                                                                    |
| sheet View                                                                                                    | Copper layers Simulation                         |                                         | <u>.</u>                                    | Design1: Simulating Tran: 1.333                                                                              | ŝ s                                                                                                    |
| Teauspread<br>Results Nets Components                                                                               |                                                  | 🖬 Лаб 1 скріни.do 🛛 🐺                   | 🕥 📶 💾 🦰 🚍 Desired                           |                                                                                                    | 10:23 <u>-</u>                                                                                                    |
| Results Nets Components                                                                                             | 📕 Електроніка та 📔                               |                                         |                                             | - Multisi CK MI-3 Jlabopato A QX                                                                             | <sup>6</sup> Val <sup>y KP</sup> 04.09.2023                                                                                                    |
| Results Nets Components                                                                                             | Електроніка та 🖭                                 |                                         |                                             | - Mults Kan Katalan Alaka Katalan Alaka Katalan Alaka Katalan Katalan Katalan Katalan Katalan Katalan Katala | <sup>(</sup> <sup>2</sup> <sup>1</sup> <sup>2</sup> <sup>2</sup> <sup>2</sup> <sup>2</sup> <sup>2</sup> <sup>2</sup> <sup>2</sup> <sup>2</sup> <sup>2</sup> |
| Results Nets Components                                                                                             | 📔 Електроніка та 🎴                               |                                         |                                             | - Mults 🦓 MI-5 Jabopato 🔨 🤉 🥼                                                                                | (2, ME) YNP (04.09.2023                                                                                                    |
| Results Nets Components                                                                                             | Електроніка та Р                                 |                                         |                                             | - Mults Kang MI-SJabopato A QK //                                                                            | (2, ₩2) <sup>γ</sup> Ν <sup>μ</sup> (4.09.2023 ₹2                                                                                                    |
| Results Nets Components                                                                                             | Електроніка та Р                                 |                                         |                                             | - Mults 🦓 MI-5 Jabopato 🔨 🤉 🥼                                                                                | (2 ML) <sup>γ</sup> Ν <sup>Φ</sup> 04.09.2023                                                                                                    |
| Results Nets Components                                                                                             | 📔 Електроніка та 🎴                               |                                         |                                             | - Mults 🦓 MI-SJlabopato 🔨 🤉 🥼                                                                                | (2 ML) ΥΝΡ (04.09.2023 🦉                                                                                                    |
| Results Nets Components                                                                                             | Електроніка та Р                                 |                                         |                                             | - Mults K                                                                                                    | (2 ME) YKP (14.09.2023 🦉                                                                                                    |
| Realts Nets Components                                                                                              | Електроніка та Р                                 |                                         |                                             | - Mults 🦓 MI-S Jabopato 🔨 🤇 🥻                                                                                | (2 ML) YKP (04.09.2023                                                                                                    |

| + ···· -} -K                                                                     | ●Q % ■■ <b>9 9</b>                                                                                                    | -   配   囲 ● ■ ●   配 陰   光 영 In-Use List<br>■ Y - ① 第 0   留   号 」   下 ■ ■ | t                                                                                                    | Q, Q, Q, Q, E                                                                            | _8                              |
|----------------------------------------------------------------------------------|----------------------------------------------------------------------------------------------------|--------------------------------------------------------------------------|----------------------------------------------------------------------------------------------------|------------------------------------------------------------------------------------------|---------------------------------|
| Design Toolbox                                                                   |                                                                                                    |                                                                          | 0                                                                                                    | 7 · · · · · · · · · · · · · · · · · · ·                                                  |                                 |
|                                                                                  |                                                                                                    |                                                                          | XXMM1<br>Multimeter-XMM1<br>2 V                                                                                                    | ×                                                                                        |                                 |
|                                                                                  | Ĝ                                                                                                    | R2<br>≶1kΩ<br>= =                                                        | A V Ω                                                                                                    |                                                                                          |                                 |
| Hierarchy Visibilit                                                              | v Project View                                                                                                    |                                                                          |                                                                                                    | D.<br>                                                                                   |                                 |
| Multisim                                                                         | - 4 вересня 2023 р., 10:01:45                                                                                                    |                                                                          |                                                                                                    |                                                                                          |                                 |
| eet View                                                                         |                                                                                                    |                                                                          |                                                                                                    |                                                                                          |                                 |
| Results Nets                                                                     | Components Copper layers Si                                                                                                    | mulation                                                                 | •                                                                                                    | Design1: Simulating Tran: 0.900 s                                                        |                                 |
| E 📑<br>Design1 - Mult                                                            | isim - [Design1 *]                                                                                                    | ніка та 📴 🛯 Лаб 1 скріни.do                                              | 🥑 💥 🕲 📶 💾 🜻 🚠 Design'                                                                                                    | - Multisi 🧖 МТ-5 Лаборато 🔨 🖟 🖗 УКР                                                      | 10:24<br>04.09.2023             |
| Eile Edit V                                                                      | iew <u>P</u> lace <u>M</u> CU <u>S</u> imulate Tr                                                                                                    | ansfer Jools Reports Options Window Hel                                  | lp<br>t ✓ 0, to + 40 to + 0, 0 00                                                                                                    | <b>€</b> € € £ <b>6</b>                                                                  | _8                              |
| * ···· ↔ ×  Design Toolbox                                                       |                                                                                                    |                                                                          | Ø         Ø                                                                                                    | ·····                                                                                    | ^                               |
| Design1                                                                          | n1                                                                                                    |                                                                          |                                                                                                    | ×                                                                                        |                                 |
|                                                                                  |                                                                                                    |                                                                          |                                                                                                    | _                                                                                        |                                 |
|                                                                                  | 8                                                                                                    |                                                                          | XMM1<br>Multimeter-XMM1                                                                                                    | × 8                                                                                      |                                 |
|                                                                                  |                                                                                                    |                                                                          | 1.714 V                                                                                                    |                                                                                          |                                 |
|                                                                                  | c                                                                                                    | ξikΩ                                                                     |                                                                                                    | 06 C                                                                                     |                                 |
|                                                                                  |                                                                                                    | Ļ Ļ                                                                      | + <u>Set</u>                                                                                                    | <u>,</u>                                                                                 |                                 |
|                                                                                  | v Project View                                                                                                    |                                                                          |                                                                                                    | р.<br>                                                                                   | v                               |
| Hierarchy Visibilit                                                              |                                                                                                    |                                                                          |                                                                                                    |                                                                                          |                                 |
| Hierarchy Visibilit                                                              | - 4 вересня 2023 р., 10:01:45                                                                                                    |                                                                          |                                                                                                    |                                                                                          |                                 |
| Hierarchy Visibilit                                                              | - 4 вересня 2023 р., 10:01:45                                                                                                    |                                                                          |                                                                                                    |                                                                                          |                                 |
| Hierarchy Visibilit                                                              | - 4 вересня 2023 р., 10:01:45                                                                                                    |                                                                          |                                                                                                    |                                                                                          |                                 |
| Herarchy Visibilit<br>X<br>Multisim<br>Multisim<br>Results Nets                  | - 4 вересня 2023 р., 10:01:45<br>Components Copper layers Si                                                                                                    | mulation                                                                 |                                                                                                    | Design1: Simulating                                                                      |                                 |
| Hierarchy Visibilit<br>Hierarchy Visibilit<br>Multisim<br>Netsource Results Nets | - 4 вересня 2023 р., 10:01:45<br>Сотроленts Copper layers Si<br>Enercipion                                                                                                    | mulaton<br>ніка та РЗ Лаб 1 серіник.do                                   | 3 🕱 🕲 📶 🖹 🧿 🗟 Design                                                                                                    | Design1: Simulating<br>I - Multisi СМТ-5 Лаборато ^ Ф× 🧟 УКР                             | 10:24<br>04.09.2023             |
| Herarchy Visbilit                                                                | - 4 вересня 2023 р., 10:01:45<br>Components Copper layers Si                                                                                                    | mulaton<br>ніка та 👔 🥡 Лаб 1 скрінні.do                                  | र 📡 🕲 📶 🖺 🧿 🚠 Design                                                                                                    | Design1: Simulating<br>I - Multitä С МТ-5 Лаборато ^ (х 🤏 🐿 УКР                          | 10:24<br>04.09.2023 <b>रि</b> 2 |
| Herarchy Visibilit                                                               | - 4 вересня 2023 р., 10:01:45                                                                                                    | nulaton<br>viika 1a                                                      | 🕣 🔭 🕲 📶 🖹 🧿 📰 Design'                                                                                                    | Design1: Simulating<br>- Multiй С МТ-5 Льборато ^ (× // МТ-5 Льборато                    | 10.24<br>04.09.2023 ₹           |
| Herarchy Visibilit                                                               | - 4 вересня 2023 р., 10:01:45                                                                                                    | mulation  <br>nika ta 😰 🛛 🗤 Лаб 1 скріння.do                             | र 🔀 😰 🎆 🖺 🌍 🚮 Design                                                                                                    | Design1: Simulating<br>- Multisi 😭 MT-5 Льборато ^ (+ <table-cell> 🖅 УКР</table-cell>    | 10:24<br>04.09:2023             |
| Herarchy Visibilit                                                               | - 4 вересня 2023 р., 10:01:45<br>Сопропенть Соррег layers Si<br>Соррег layers Si<br>Сорре | mulaton<br>ніка та РЗ <u>ж</u> і Лаб 1 скрінни.do                        | a 💥 😒 📶 💾 💽 🚉 Design                                                                                                    | Design1: Simulating<br>- Multisi 🥎 MT-5 Льборато ^ (* 🧟 भ्रंट) УКР                       | 10-24<br>04.09.2023             |
| Herarchy Visbilit                                                                | - 4 вересня 2023 р., 10:01:45<br>Сотропелts Соррег layers Si<br>Соррег layers Si<br>Соррег layers Si<br>Соррег layers Si<br>Соррег layers Si<br>Соррег layers Si                                                                                                    | mulation<br>ніка та РЭ мЭ Лаб 1 скріник.do                               | a 💥 🕲 📶 🔡 🧿 🚮 Design                                                                                                    | Design1: Simulating<br>- Multiši 🦙 MT-5 Лаборато ^ ф× 🎢 🕮 УКР                            | 10:24<br>04.09:2023 <b>दि</b>   |
| Herarchy Visibilit                                                               | - 4 вересня 2023 р., 10:01:45                                                                                                    | тиlaton<br>ніка та 🎦 🕅 Лаб 1 скріння.do                                  |                                                                                                    | Design1: Simulating<br>I - Multisi 🦳 МТ-5 Лаборато ^ ᠿ× 🍂 📾 УКР                          | 10:24<br>04.09.2023             |
| Herarchy Visibilit                                                               | - 4 вересня 2023 р., 10:01:45                                                                                                    | mulation  <br>nixa ta                                                    | र 🔀 😰 🌃 📓 📀 🚮 Design                                                                                                    | Design1: Simulating<br>I • Multitis ເງິງ MT-5 Лаборато ∧ (x (@ ₩D УКР                    | 10:24<br>04.09.2023 <b>रि</b> 2 |
| Herarchy Visibilit                                                               | - 4 вересня 2023 р., 10:01:45                                                                                                    | mulaton<br>ніка та 🛛 🛛 🛛 🛛 Лаб 1 скріння.do                              | e 🔀 <table-cell></table-cell>                                                                                                    | Design1: Simulating<br>I • Multisi 🕎 MT-5 Льборато ^ (х 🥢 🕯 УКР                          | 10-24<br>04.09.2023             |
| Herarchy Visbilit                                                                | - 4 вересня 2023 р., 10:01:45                                                                                                    | mulaton<br>ніка та<br>РЗ <u>W</u> Лаб 1 скріння.do                       | a 🗽 <table-cell></table-cell>                                                                                                    | Design1: Simulating<br>- Multisi 🥎 MT-5 Льборато ^ ţ× <u>//</u> ; %iii) УКР              | 10-24<br>04.09-2023             |
| Herarchy Visbilit                                                                | - 4 вересня 2023 р., 10:01:45                                                                                                    | mulaton                                                                  | a 🗽 <table-cell></table-cell>                                                                                                    | Design1: Simulating<br>I • Multisi 🏠 MT-5 Льборато ^ ţ× <u>(д</u> 🕯 УКР                  | 10-24<br>04.09.2023             |
| Herarchy Visbilit                                                                | - 4 вересня 2023 р., 10:01:45                                                                                                    | mulation  <br>Hika Ta 🛐 📲 Aa6 1 cxpiHHK.dlo                              | <ul> <li>.</li> <li>.</li></ul> | Design1: Simulating<br>- Multisi<br>МП-5 Льборато ∧ 4× (д 10) УКР<br>О О 1 3 О 1 3-2 П 1 | 10-24<br>04.09.2023             |

| * ** * * * * * * * *                                                                                                    | <b>₽ 8 9 9 8 8 8 8</b> 0 0                                                                                           | ■ 陰  粘 智 In-Use List ~                          | <b>♀</b> ♀ ₩ № + ₩ ₩ + ₩                                  | 0, 0, 0, C, E                                                                           |                                                                                                    |
|----------------------------------------------------------------------------------------------------|----------------------------------------------------------------------------------------------------|-------------------------------------------------|-----------------------------------------------------------|-----------------------------------------------------------------------------------------|----------------------------------------------------------------------------------------------------|
| Design Toolbox                                                                                                    |                                                                                                    |                                                 | 4 5 6                                                     | 7                                                                                       | ^                                                                                                    |
| Design1                                                                                                    | A                                                                                                    |                                                 |                                                           |                                                                                         |                                                                                                    |
|                                                                                                    |                                                                                                    |                                                 |                                                           |                                                                                         |                                                                                                    |
|                                                                                                    | 8                                                                                                    | V1 pa                                           | XMM1                                                      | 9                                                                                       |                                                                                                    |
|                                                                                                    |                                                                                                    |                                                 | Multimeter-XMM1 ×                                         | · · · · · · · · · · · · · · · · · · ·                                                   |                                                                                                    |
|                                                                                                    | c                                                                                                    | R2<br>≶1kΩ                                      | A V Ω dB                                                  | c.                                                                                      |                                                                                                    |
|                                                                                                    |                                                                                                    |                                                 | + Set                                                     |                                                                                         |                                                                                                    |
|                                                                                                    | 0                                                                                                    | ÷ ÷                                             |                                                           |                                                                                         |                                                                                                    |
| Hierarchy Visibility Project View                                                                                                    | Design1 *                                                                                                    |                                                 |                                                           | · · · · · · · · · · · · · · · · · · ·                                                   | ×<br>۲                                                                                                    |
| × Multisim - 4 вересня 20                                                                                                    | 23 p., 10:01:45                                                                                                    |                                                 |                                                           |                                                                                         |                                                                                                    |
| iew                                                                                                    |                                                                                                    |                                                 |                                                           |                                                                                         |                                                                                                    |
| adsheet V                                                                                                    |                                                                                                    |                                                 |                                                           |                                                                                         |                                                                                                    |
| Results Nets Components                                                                                                    | Copper layers Simulation                                                                                             |                                                 |                                                           | Design 1. Circulation                                                                   | and the second second sec |
|                                                                                                    | 📙 Електроніка та 📭                                                                                                   | 🖬 Лаб 1 скріни.do 🦪 🔀                           | 🕲 📶 🗒 🧿 薪 Design1 - Mult                                  | италії 1.933 s<br>ізі С МТ-5 Лаборато ^ Ц× // 👘 У                                       | KP 04.09.2023                                                                                                    |
| Besign1 - Multisim - [Design1                                                                                                    | *]<br>CU §imulate Tra <u>n</u> sfer <u>T</u> ools <u>R</u> epo                                                       | nts <u>O</u> ptions <u>W</u> indow <u>H</u> elp |                                                           |                                                                                         | - 0 ><br>                                                                                                    |
| D D D D D D D D D D D D D D D D D D D                                                                                                    | <b>₽ 8 9 9 9 10 10 10 10 10</b>                                                                                      | ■ 韓   粘 啥 In-Use List ~ /                       | <mark> </mark>                                            | 9, 9, 9, 0, E                                                                           |                                                                                                    |
| Design Toolbox                                                                                                    |                                                                                                    |                                                 | · · · · · · · · · · · · · · · · · · ·                     | 7                                                                                       | ^                                                                                                    |
| □ 🕞 🔟 🗖 🔟 🔘                                                                                                    | A                                                                                                    |                                                 |                                                           | ×.                                                                                      |                                                                                                    |
|                                                                                                    |                                                                                                    |                                                 |                                                           | · · · · · · · · · · · · · · · · · · ·                                                   |                                                                                                    |
|                                                                                                    | 8                                                                                                    | ¥1                                              | XMM1                                                      | 8                                                                                       |                                                                                                    |
|                                                                                                    |                                                                                                    |                                                 | Multimeter-XMM1 X                                         |                                                                                         |                                                                                                    |
|                                                                                                    | ċ.                                                                                                    | R2.<br>51k0                                     | A V Ω dB                                                  | 0.                                                                                      |                                                                                                    |
|                                                                                                    |                                                                                                    | >                                               | + Set                                                     | · · · · · · · · · · · · · · · · · · ·                                                   |                                                                                                    |
|                                                                                                    | 0                                                                                                    | ÷ ÷                                             | 0 0,                                                      |                                                                                         |                                                                                                    |
|                                                                                                    |                                                                                                    |                                                 |                                                           |                                                                                         | ~<br>*                                                                                                    |
| Hierarchy Visibility Project View                                                                                                    | P Decign1 *                                                                                                    |                                                 |                                                           |                                                                                         | <u>.</u>                                                                                                    |
| Hierarchy Visibility Project View                                                                                                    | 23 p., 10:01:45                                                                                                    |                                                 |                                                           |                                                                                         |                                                                                                    |
| Hierarchy Visibility Project View                                                                                                    | Design1 *                                                                                                    |                                                 |                                                           |                                                                                         |                                                                                                    |
| Herarchy Visibility Project View                                                                                                    | Ein Design1*           23 p., 10:01:45                                                                               |                                                 |                                                           |                                                                                         |                                                                                                    |
| Herarchy Visibility Project View           Hierarchy Visibility         Project View           X         Multisim - 4 вересня 20           Main American Street         Multisim - 4 вересня 20           Results         Nets                                                                                                    | Copper layers Simulation                                                                                             |                                                 |                                                           |                                                                                         |                                                                                                    |
| Herarchy Visibility Project View           Herarchy Visibility Project View           Multisim - 4 вересня 20           Results Nets Components           For Help, press F1                                                                                                    |                                                                                                    | ₩ <b>3</b> Лаб 1 скоїни do 🔗 🖤                  | 🕲 🌆 💾 🍙 🚎 Design 1 - Mult                                 | Design1: Simulating Tran: 1.276 s<br>rci At s 6 501 X                                   | кр 10:26 <b>—</b>                                                                                                    |
| Herarchy Visibility Project View<br>Multisim - 4 вересня 20<br>Multisim - 4 вересня 20<br>Results Nets Components<br>For Help, press F1<br>H H R                                                                                                    | Copper layers Simulation Copper layers Simulation Copper layers Simulation                                           | wi Лаб 1 скріни.do                              | 😢 📶 💾 🚺 🚉 Design 1 - Mult                                 | Design 1: Simulating Tran: 1.276 s<br>نفت روی MT-5 Лаборато ^ לא در 1998 א              | кр 10:26<br>(4.09.2023 Ф                                                                                                    |
| Herarchy Visibility Project View          Hierarchy Visibility Project View         Multisim - 4 вересня 20         Image: State of the state of the sta | Copper layers       Simulation         Enecryponitika tra       P3                                                   | w]] Лаб 1 скріни.do                             | 🕲 🎢 🔡 🧿 🗱 Design1 - Mult                                  | Design1: Simulating Тгал: 1.276 s<br>isi ரி ИТ-5 Лаборато ヘ (א / இ ) У                  | 10:26<br>KP 04.09.2023                                                                                                    |
| Herarchy Visibility Project View<br>Multisim - 4 вересня 20<br>Multisim - 4 вересня 20<br>Results Nets Components<br>For Help, press F1<br>F1 F1 F1 C                                                                                                    | Copper layers Simulation                                                                                             | w] Лаб 1 скріни.do                              | 😒 📶 🗎 💽 🚉 Design1 - Mult                                  | Design 1: Simulating Tran: 1.276 s<br>isi Стор МТ-5 Лаборато Л (х 🥠 Фр У                | кр 04.09.2023                                                                                                    |
| Herarchy Visibility Project View          Hierarchy Visibility Project View         Multisim - 4 вересня 20         Results Nets Components         For Help, press F1         Hierarchy Et Et Et Et Et Et Et Et Et Et Et Et Et                                                                                                    | Copper layers Simulation  Enecryportica tra                                                                          | will Лаб 1 скріник.do                           | 🕲 📶 💾 🧿 🚟 Design1 - Mult                                  | Design1: Simulating Tran: 1.276 s<br>isi ᠭॗॗॗॗMT-5 Лаборато ^ ᠿ¥ //ɛ ੴ                  | к <sup>р</sup> 10-26<br>04.09-2023                                                                                                    |
| Herarchy Visibility Project View<br>Multisim - 4 вересня 20<br>Results Nets Components<br>For Help, press F1                                                                                                    | Copper layers       Smulation         Copper layers       Smulation                                                  | ₩ <mark>]</mark> Лаб 1 скріни.do                | 😰 📶 📄 💿 🎫 Design1 - Mult                                  | Design1: Simulating Tran: 1.276 s<br>isi 🕞 MT-5 Лаборэто ^ (x 🧟 😢 y                     | 10-26<br>K <sup>P</sup> 04.09.2023                                                                                                    |
| Herarchy Visibility Project View<br>Multisim - 4 вересня 20<br>Results Nets Components<br>For Help, press F1<br>T T T C                                                                                                    | Copper layers Simulation Copper layers Simulation Enextportika ta                                                    | wi Лаб 1 скріння.do                             | s 👔 📑 🧿 📰 Design1 - Mult                                  | Design1: Simulating<br>Tran: 1.276 s<br>si MT-5 Лаборато ∧ d× _ //₂ ∯ם У                | кр 10:26<br>04.09.2023                                                                                                    |
| Herarchy Visibility Project View<br>Multisim - 4 вересня 20<br>Results Nets Components<br>For Help, press F1<br>Fill IIIIIIIIIIIIIIIIIIIIIIIIIIIIIIIIIII                                                                                                    | Copper layers       Simulation         Copper layers       Simulation                                                | wi Лаб 1 скріни.do                              | s 💽 Mult                                                  | Design1: Simulating Tran: 1.276 s<br>نقی آن الا الا الا الا الا الا الا الا الا ال      | кр 10:26<br>(4.09.2023                                                                                                    |
| Herarchy Visibility Project View<br>Multisim - 4 вересня 20<br>Results Nets Components<br>For Help, press F1<br>T T E                                                                                                    | Copper layers       Simulation         Copper layers       Simulation         Enexrpowika ta       P                 | wi Лаб 1 скріник.do                             | 😢 🎹 💾 🧿 ే Design1 - Mult                                  | Design 1: Simulating Tran: 1.276 s<br>isi                                               | кр 10:26<br>04.09:2023                                                                                                    |
| Herarchy Visbility Project View<br>Multisim - 4 вересня 20<br>Results Nets Components<br>For Help, press F1                                                                                                    | Copper layers       Simulation         Copper layers       Simulation                                                | wi Лаб 1 скріни. do                             | s 💽 Mut                                                   | Design1: Simulating Ттан: 1.276 s<br>isi 🥎 MT-5 Лаборато ^ (х 🔏 🐏 У                     | к <sup>р</sup> 10-26<br>04.09-2023                                                                                                    |
| Herarchy Visibility Project View<br>Multisim - 4 вересня 20<br>Results Nets Components<br>For Help, press F1                                                                                                    | Copper layers       Simulation         Copper layers       Simulation         Enerrpointics to       Enerrolitics to | wi Лаб 1 скріник.do 🕢 💥                         | 😒 📶 🖹 🧿 🗱 Design1 - Mult                                  | Design 1: Simulating Тган: 1.276 s<br>iśi 🔿 Цх 🥢 Ф У                                    | кр 10:26<br>04.09.2023                                                                                                    |
| Herarchy Visbility Project View<br>Multisim - 4 вересня 20<br>Results Nets Components<br>For Help, press F1                                                                                                    | Copper layers Simulation     Enecrpowika ta                                                                          | wi Льб 1 скрінн.do                              | 😒 <equation-block> 🖹 🧿 📰 Design 1 - Mult</equation-block> | Design1: Simulating Ттан: 1.276 s<br>isi 🕜 МТ-5 Лаборато ^ d x 🧟 भे У                   | κ <sup>ρ</sup> 10-26<br>04.09-2023                                                                                                    |
| Herarchy Visbility Project View<br>Multisim - 4 вересня 20<br>Results Nets Components<br>For Help, press F1                                                                                                    | Copper layers       Simulation         Copper layers       Simulation         Energonitics ta       Copper layers    | wि 1 скріник.do <                               | S M                                                       | Design1: Simulating Tran: 1.276 s<br>isi 🕜 МТ-5 Лаборэто ^ (ү 🥢 Ф У                     | кр 10:26<br>04.09.2023 <b>Р</b>                                                                                                    |
| Herarchy Visbility Project View<br>Multisim - 4 вересня 20<br>Results Nets Components<br>For Help, press F1                                                                                                    | Copper layers       Smulation         Copper layers       Smulation         Enecrpoetike ta       P                  | 💽 Льб 1 скріни. do                              | S M S Constant - Mult                                     | Design1: Simulating Ттан: 1.276 s<br>isi 🕜 МТ-5 Лаборато ^ (х <table-cell></table-cell> | 10-26<br>K <sup>P</sup> 04.092023 ₹                                                                                                    |
| Herarchy Visbility Project View<br>Multisim - 4 вересня 20<br>Results Nets Components<br>For Help, press F1                                                                                                    | Соррег layers         Simulation           Соррег layers         Simulation           Електроніка та         Сорона  | Лаб 1 скріння.do                                | МММТ 420 (                                                | Design1: Simulating Tran: 1.276 s<br>isi MT-5 Лаборэто ^ (x 🥢 🖗 У<br>Л 1.3 П 1.3-3 П 1  | кр 10:26<br>04.09.2023                                                                                                    |

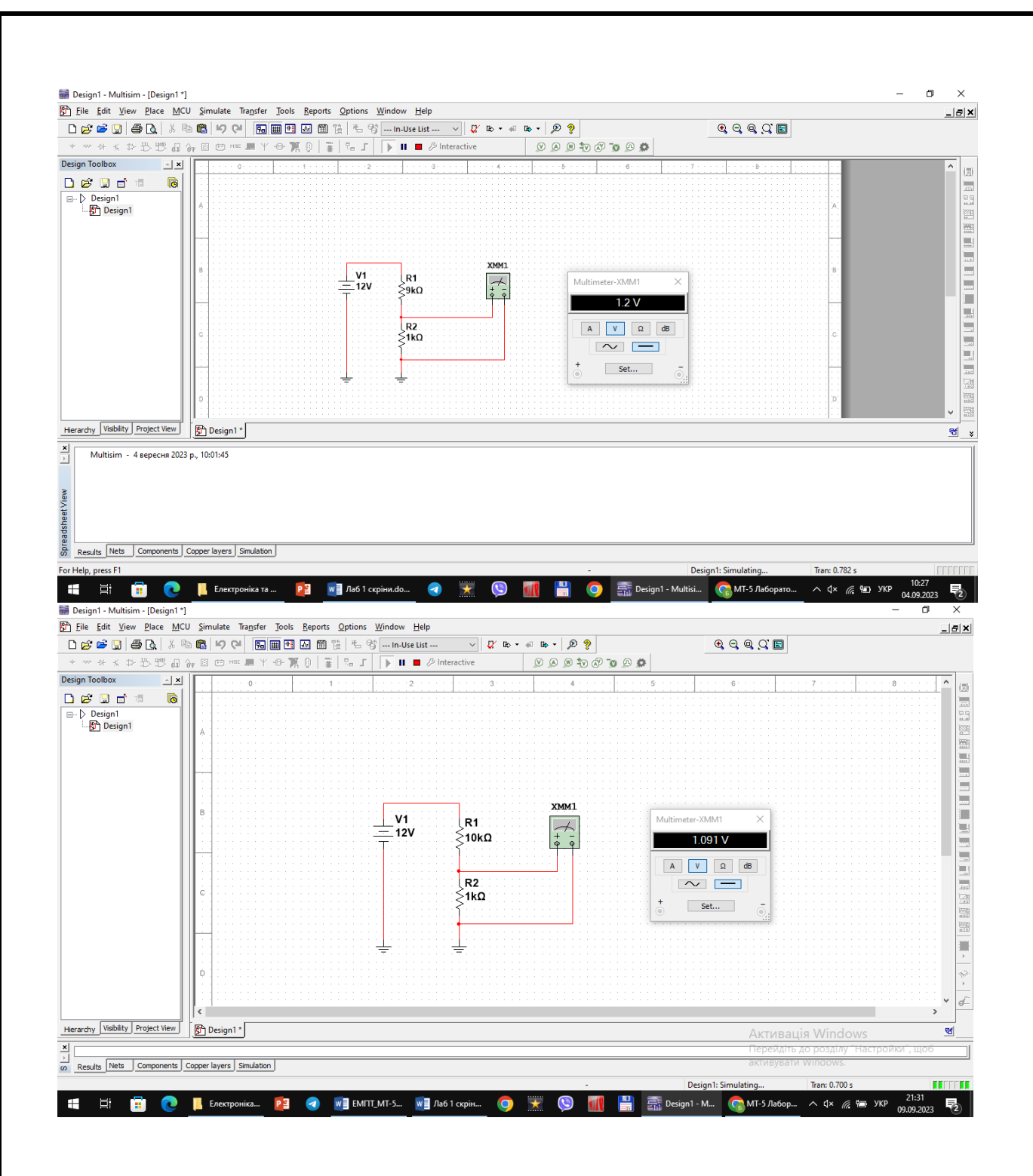

- розрахуйте експериментальні коефіцієнти ділення даної схеми при кожному значенні опору R1 за формулою  $K_{\rm d} = U_{\rm BX}/U_{\rm BUX};$ 

1. 
$$K_{\text{д1}} = \frac{12}{6} = 2$$
  
2.  $K_{\text{д2}} = \frac{12}{4} = 3$   
3.  $K_{\text{д3}} = \frac{12}{3} = 4$   
4.  $K_{\text{д4}} = \frac{12}{2.4} = 5$ 

| Змн. | Арк. | № докум. | Підпис | Дата |
|------|------|----------|--------|------|

#### МММТ.420.013.013-3Л1

5. 
$$K_{A5} = \frac{12}{2} = 6$$
  
6.  $K_{A6} = \frac{12}{1.714} = 7.00117 \approx 7$   
7.  $K_{A7} = \frac{12}{1.5} = 8$   
8.  $K_{A8} = \frac{12}{1.333} = 9.00225 \approx 9$   
9.  $K_{A9} = \frac{12}{1.2} = 10$   
10.  $K_{A10} = \frac{12}{1.091} = 10.99908 \approx 11$ 

- порівняйте отримані значення коефіцієнтів ділення з теоретичними, що розраховуються за формулою Kd = (R1 + R2)/R2;

1.  $K_{\mu 1} = \frac{(1+1)}{1} = 2$ 2.  $K_{\mu 2} = \frac{(2+1)}{1} = 3$ 3.  $K_{\mu 3} = \frac{(3+1)}{1} = 4$ 4.  $K_{\mu 4} = \frac{(4+1)}{1} = 5$ 5.  $K_{\mu 5} = \frac{(5+1)}{1} = 6$ 6.  $K_{\mu 6} = \frac{(6+1)}{1} = 7$ 7.  $K_{\mu 7} = \frac{(7+1)}{1} = 8$ 8.  $K_{\mu 8} = \frac{(8+1)}{1} = 9$ 9.  $K_{\mu 9} = \frac{(9+1)}{1} = 10$ 10.  $K_{\mu 10} = \frac{(10+1)}{1} = 11$ 

|      |      |          |        |      |                      | Арк. |
|------|------|----------|--------|------|----------------------|------|
|      |      |          |        |      | МММТ.420.013.013-3Л1 | 7    |
| Змн. | Арк. | № докум. | Підпис | Дата |                      |      |
|      |      |          |        |      |                      |      |

# 2.1.1. Відкрити вікно програми Multisim і побудувати схему диференційної RC-схеми (рис. 1.22).

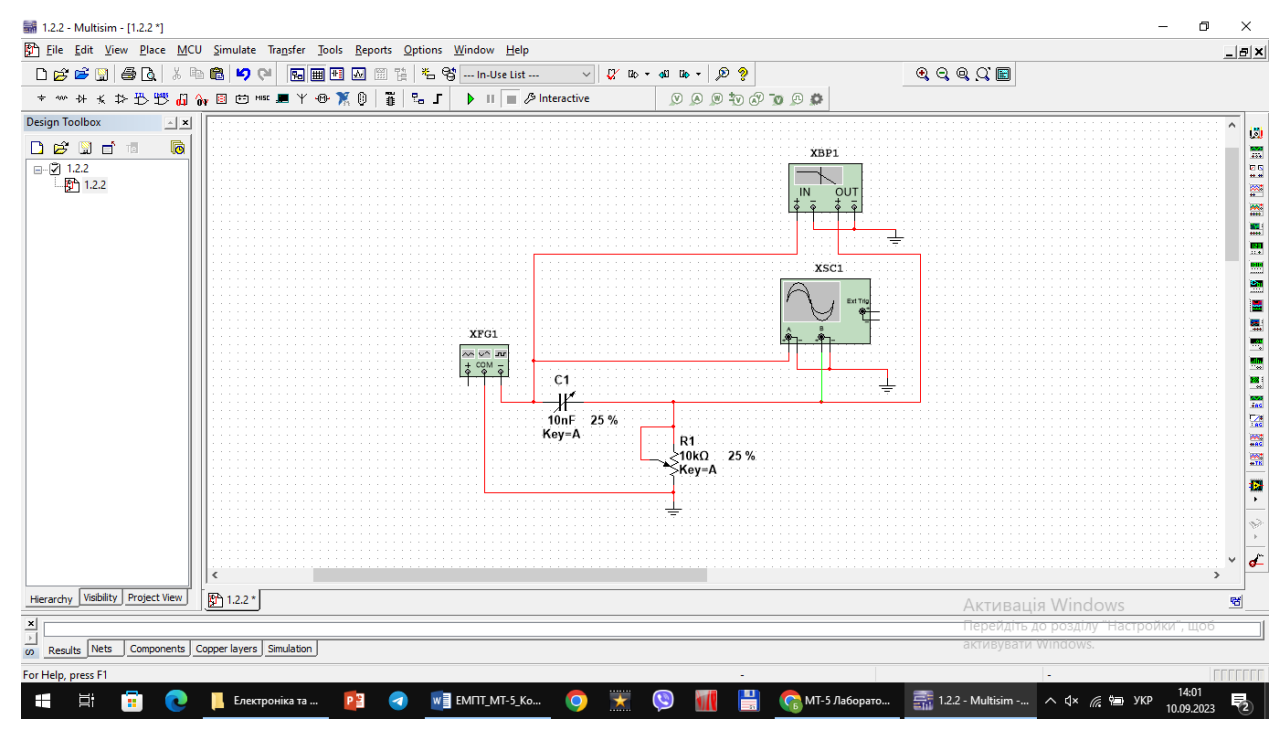

### 2. Дослідити диференційну RC-схему в частотній області.

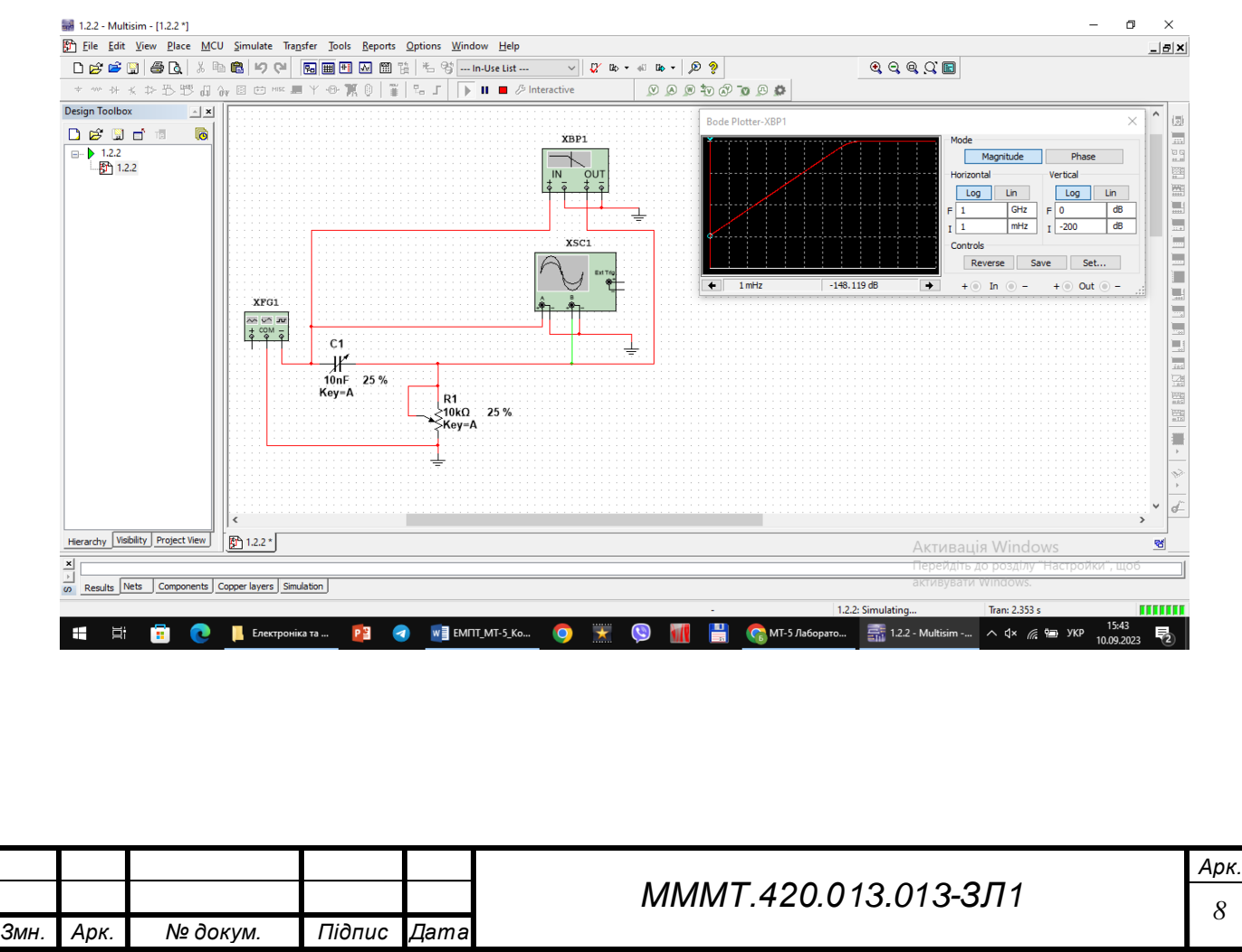

3. Встановити у функціональному генераторі режим генерації гармонічних сигналів. Встановити такі параметри сигналу: частота 10 кГц, амплітуда 10 В.

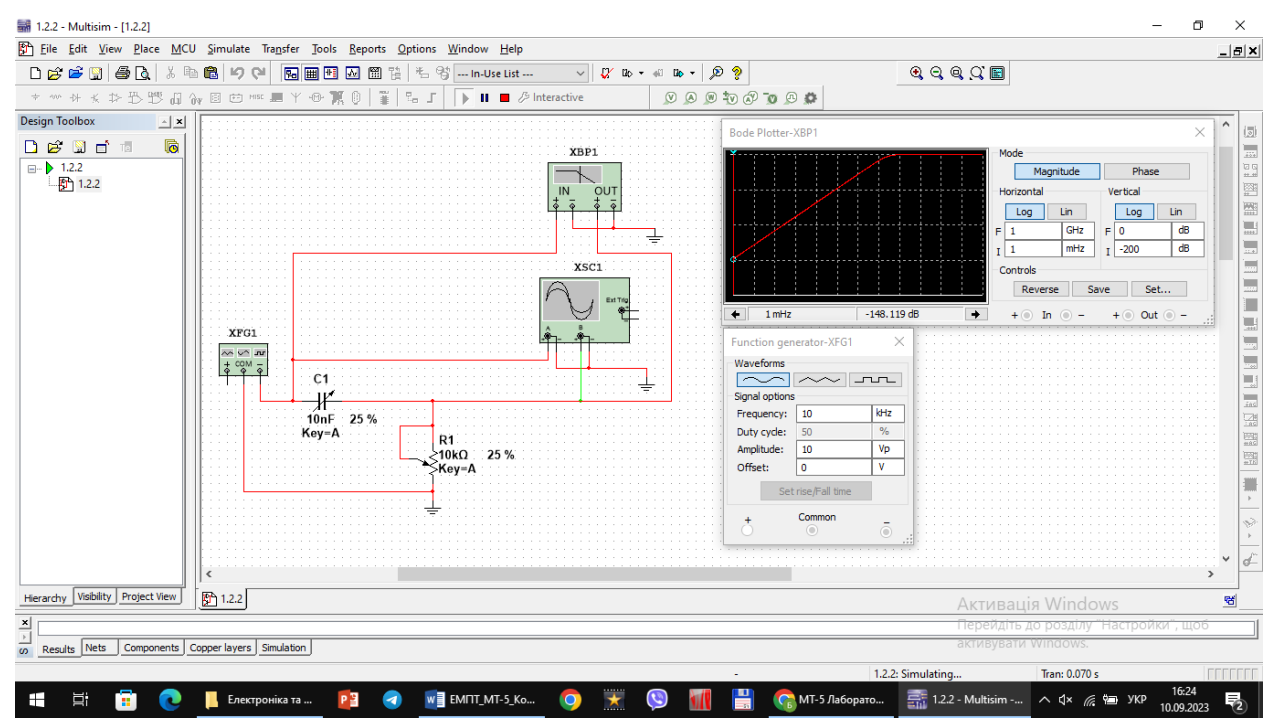

4. Дослідити частотні характеристики диференціальної схеми допомогою вимірювача АЧХ та ФЧХ (Bode Plotter). У відповідних віконцях встановити: мінімальне послаблення вихідного сигналу F = 0 дБ (максимальний коефіцієнт передачі), максимальне послаблення I = -40 дБ (мінімальний коефіцієнт передачі), максимальна частота f = 5 МГц, мінімальна частота f = 100Гц.

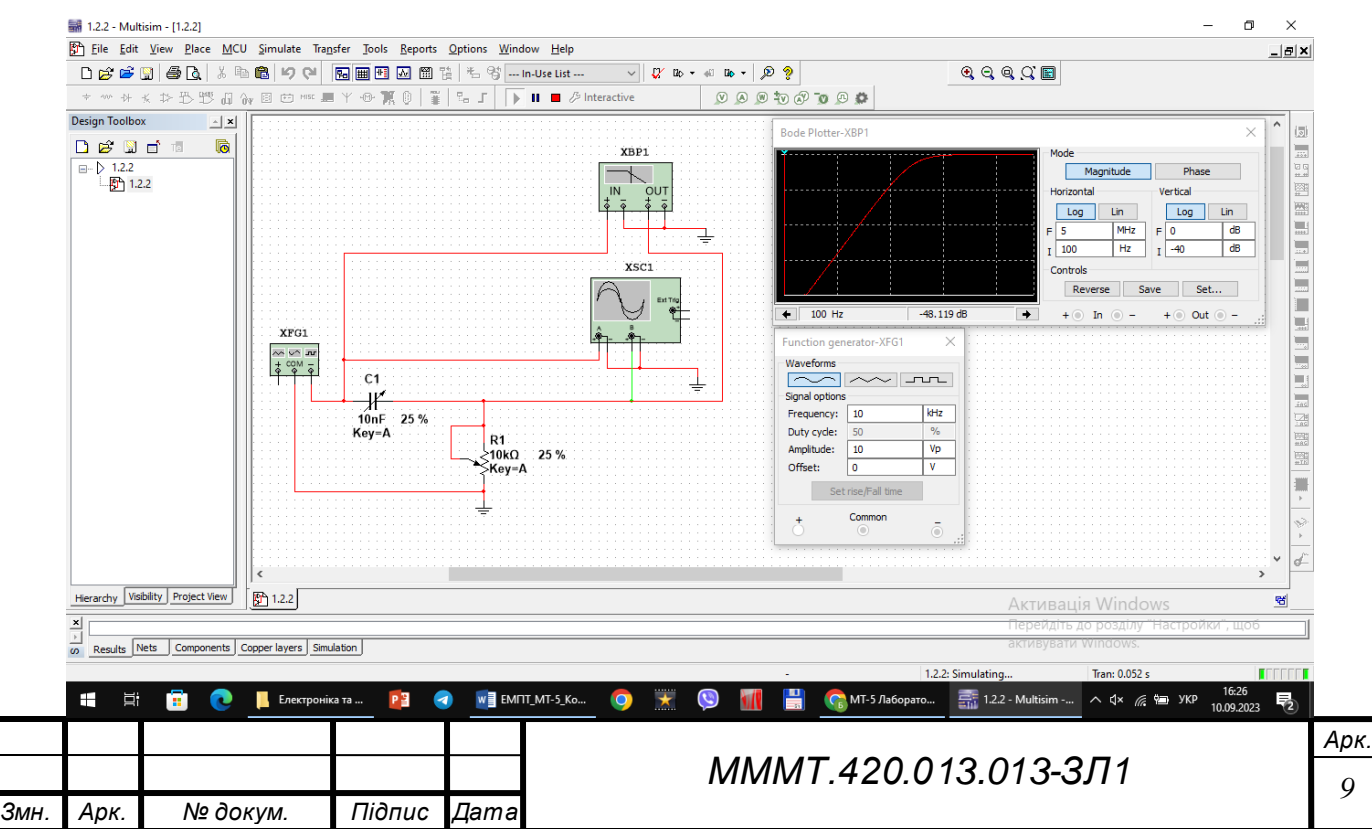

5. Увімкнути моделювання. За допомогою візирної лінійки визначити нижню граничну частоту *f* н диференційної RC-схеми (частоту, на якій коефіцієнт передачі зменшується до 3 дБ). Вимкнути моделювання.

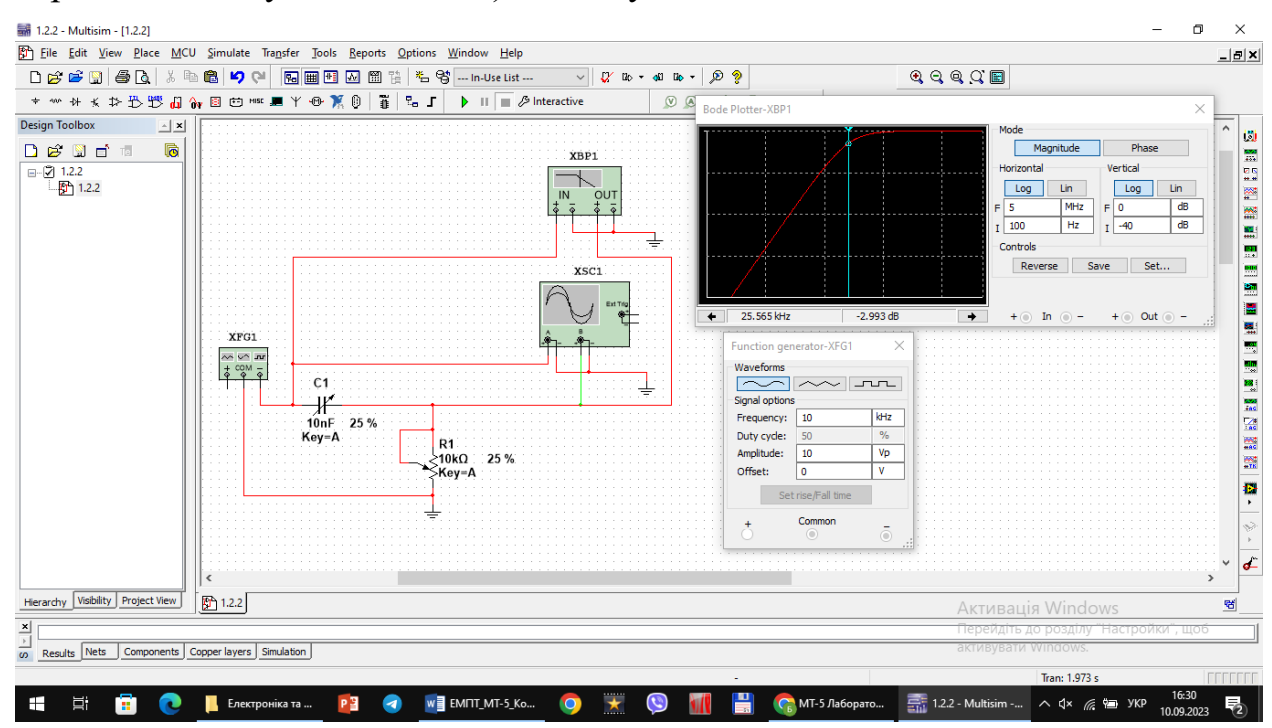

6. Перевести Bode Plotter в режим дослідження ФЧХ. На передній панелі натиснути кнопку «Phase». Виставити значення параметрів: F =135°, I =- 45°. Увімкнути моделювання.

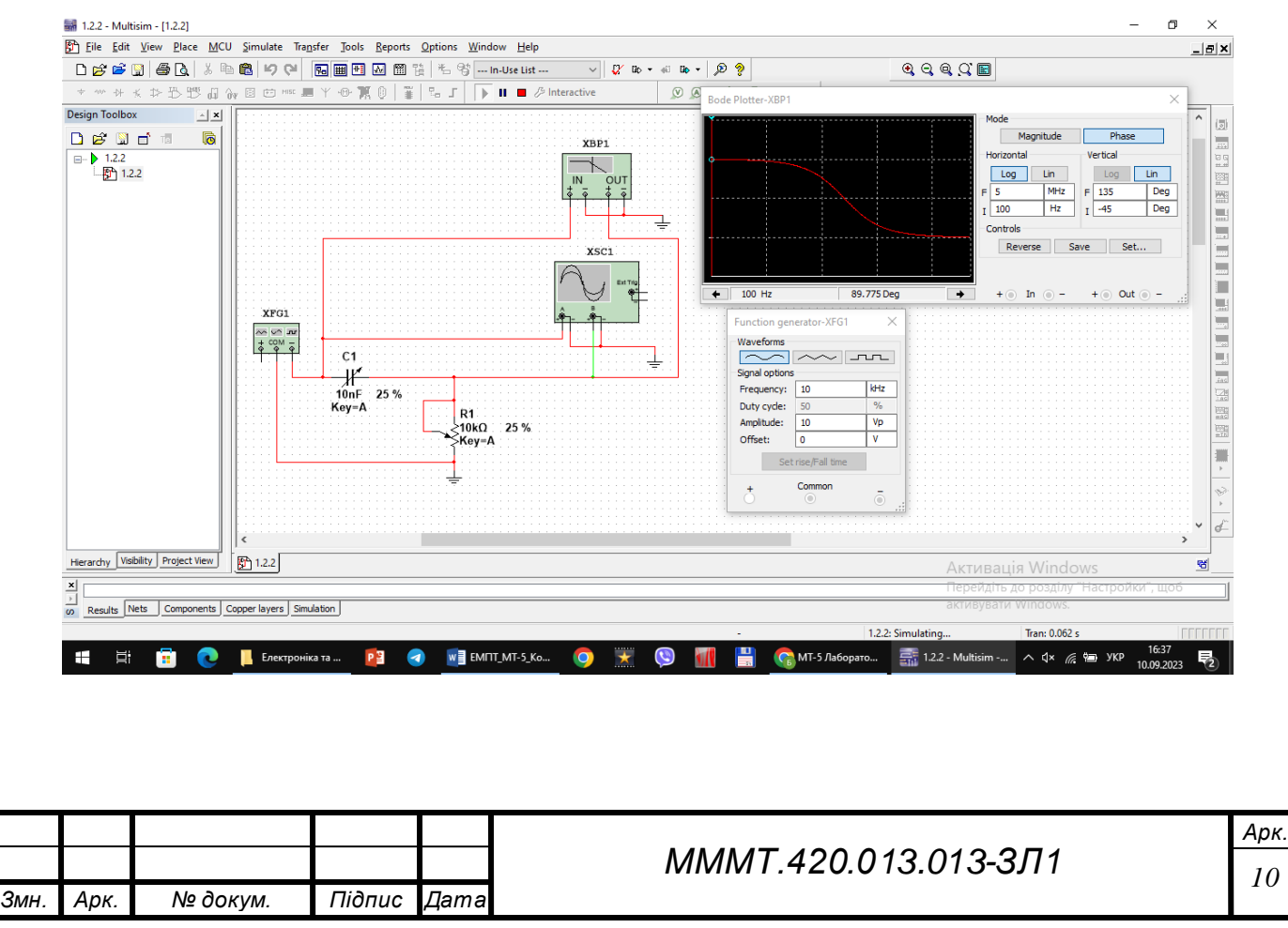

|                               | o Suurgare unifiser Joon Vebour Obuous Wurgon Helb                   |                                                                                                    |                                                                                                    | _  |
|-------------------------------|----------------------------------------------------------------------|----------------------------------------------------------------------------------------------------|----------------------------------------------------------------------------------------------------|----|
| 💕 📽 🔛 🖨 🖪 🕹                   | 🖻 🛍 り 🖓 🔃 🖬 🖽 🗶 🎬 浩 😚 In-Use List 🗸 🦉                                | uo - 40 uo - 🔊 🦻                                                                                                    | Q, Q, Q, C, E                                                                                                    |    |
| ************                  | אי 🛙 🗁 אוויי 🛲 Ψ 🐵 🏋 🕛 🎬 🖫 גר 🕨 🖬 🗖 ∥ III ■ ∥ Interactive            | Boo                                                                                                    | de Plotter-XBP1                                                                                                    | ×  |
| g: (1) CC<br>(注) CT 1         | XFG1<br>XFG1<br>(x)<br>(x)<br>(x)<br>(x)<br>(x)<br>(x)<br>(x)<br>(x) | Turner and the second second s | Mode       Mode         Moritude       Phase         Horizontal       Vertical         Image: Second Second Se |    |
| archy Visibility Project View | 1.2.2                                                                |                                                                                                    | Активація Windows                                                                                                    |    |
|                               |                                                                      |                                                                                                    | Repairing to pasting "Harry advor" up                                                                                                    | OĎ |

# 7. Повторити експерименти при одночасному збільшенні опору потенціометра і ємності конденсатора до 50%, а потім до 75% від номінального значення.

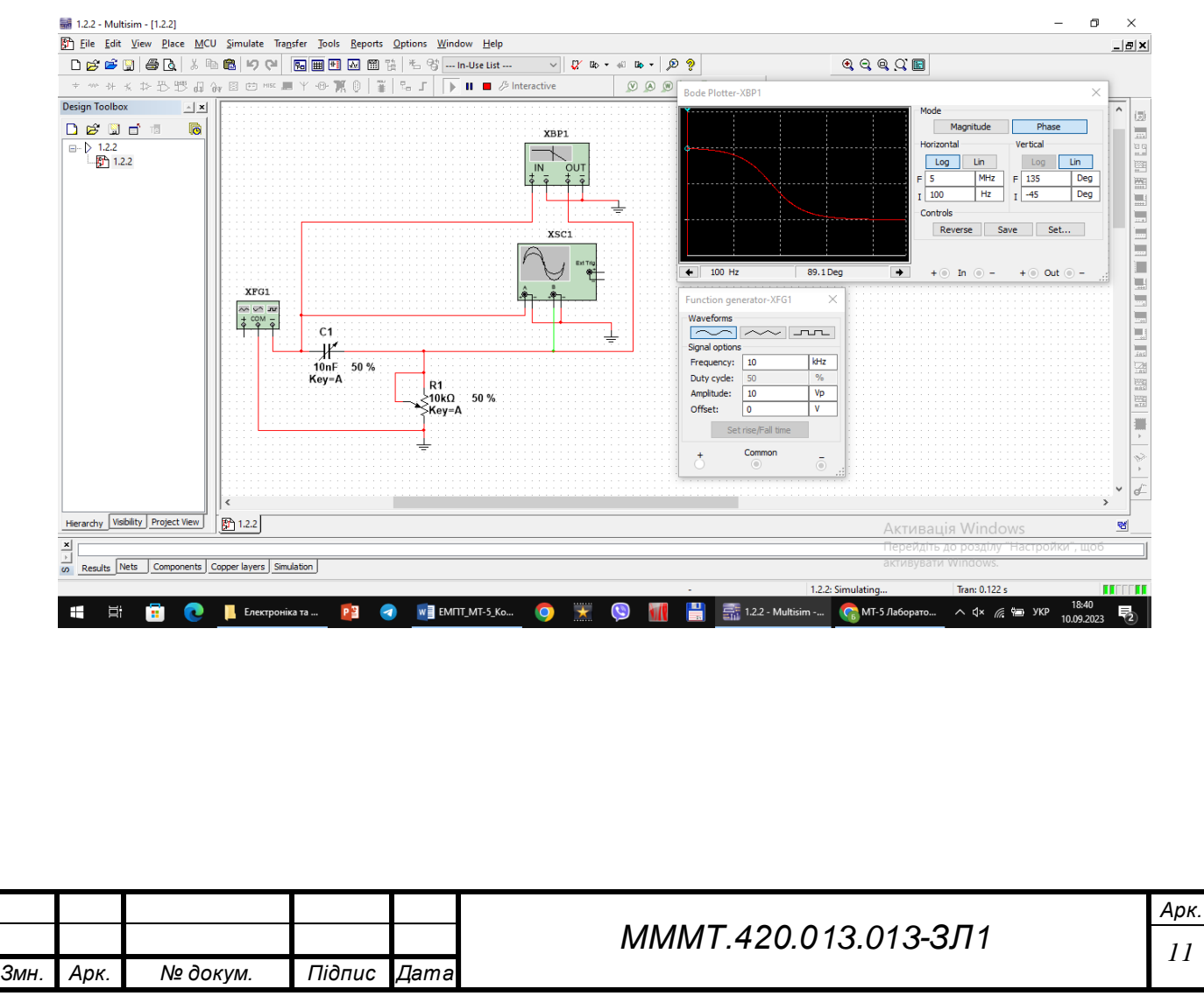

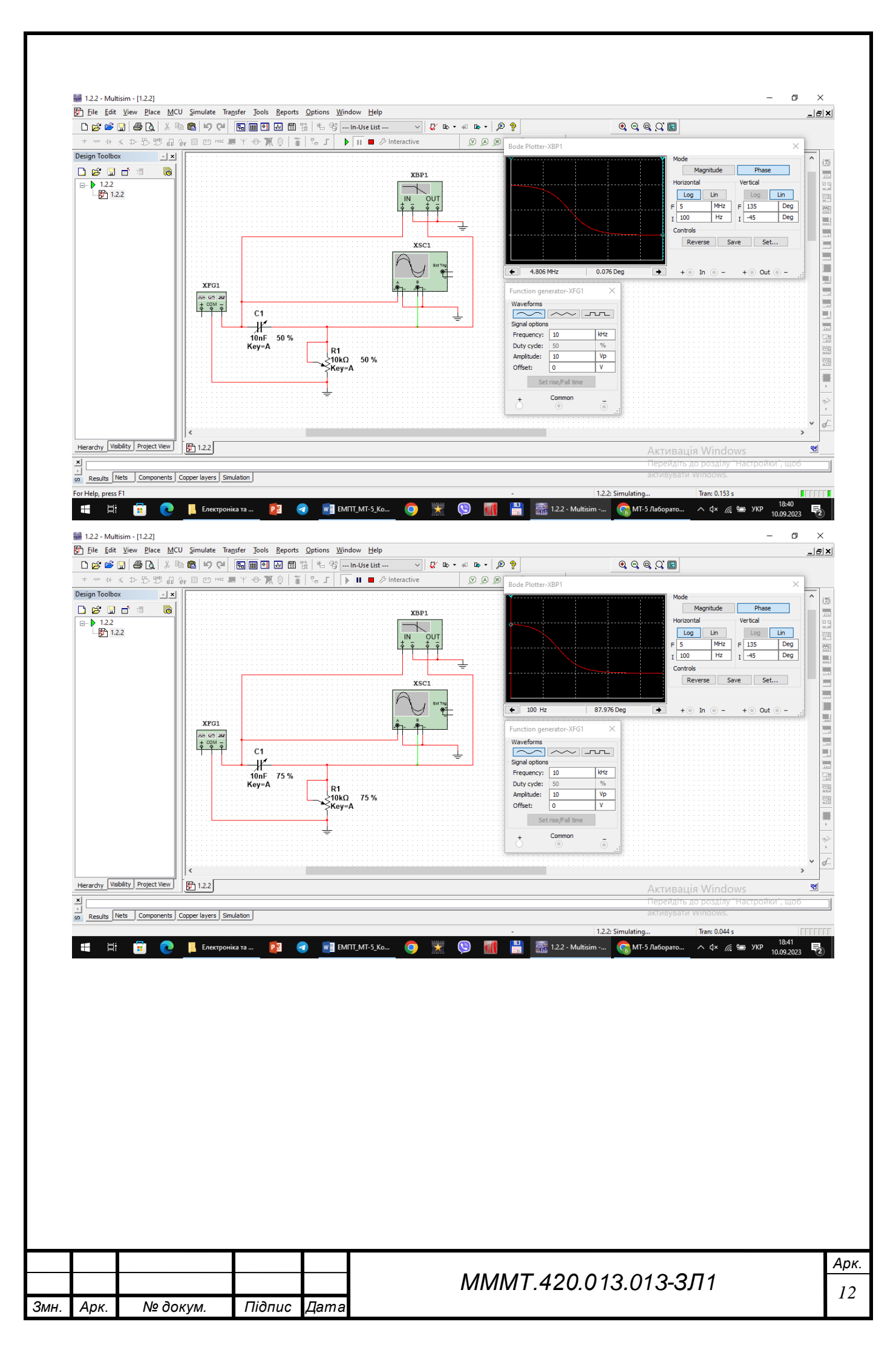

| The Fair Alem Flace Mice                                                    | Simulate Transfer Jools Reports Options Window Help                                                                                                    |
|-----------------------------------------------------------------------------|----------------------------------------------------------------------------------------------------|
| ) 😂 📽 🔛 🚭 🖪   🕹 🖻                                                           | 1 い へ  1 た 部 法 ち な … In-Use List … ✓ び bo ・ 4 bo ・ 2 ? Q Q Q Q I E                                                                                                    |
| - ~ + * * \$ \$ \$ \$                                                       | x ② ① HIE 易 Y ④ 第 ① ¥ □ S J → Ⅱ ● Ø Interactive ② ④ ⑨ Bode Plotter-XBP1 ×                                                                                                    |
| E     □     □     □       122     □     □     □       123     □     □     □ | XBP1<br>XSC1<br>XSC1 |
| rarchy Visibility Project View                                              | 🖺 122 Активація Windows                                                                                                    |
|                                                                             |                                                                                                    |

8. Дослідити диференціюючу RC-схему в часовій області. Встановити такі параметри імпульсів генератора: частота 10 кГц (період 100 мкс), заповнення (Duty cycle) 50% (тривалість імпульсів 50 мкс), амплітуда 10 В.

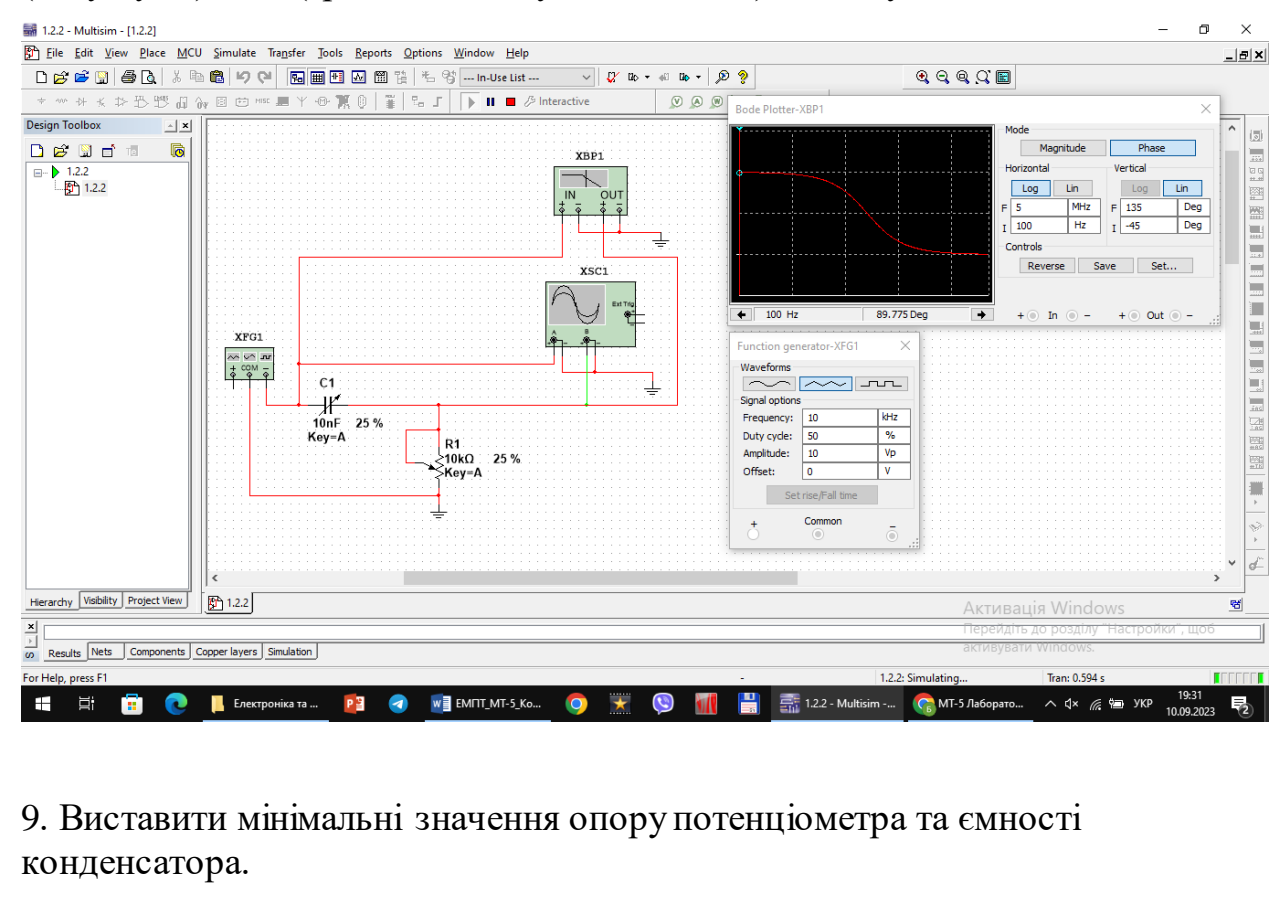

|      |      |          |        |      | МММТ.420.013.013-3Л1 |
|------|------|----------|--------|------|----------------------|
| Змн. | Арк. | № докум. | Підпис | Дата |                      |

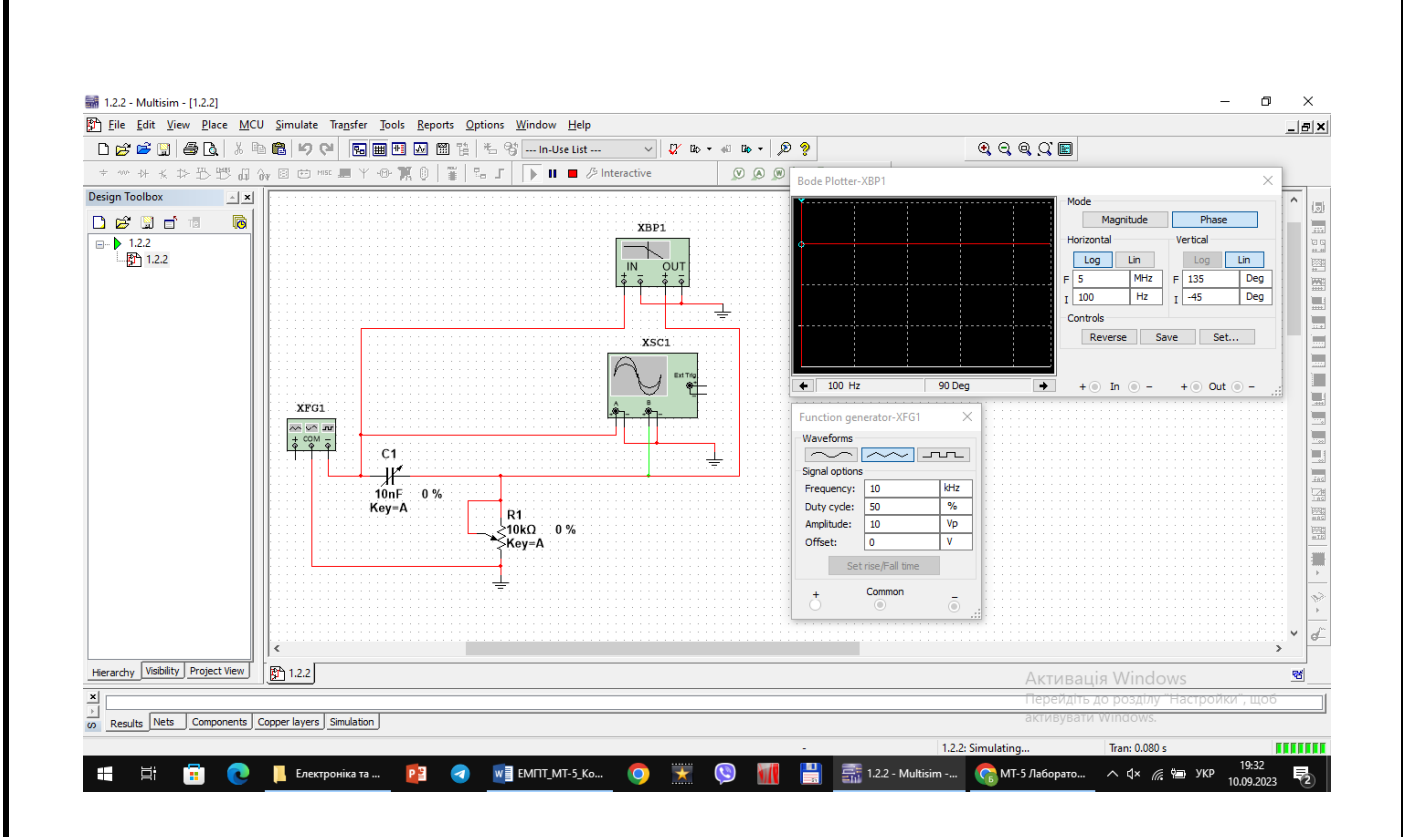

10. Виставити режими осцилографа: тривалість розгортки (Time base) 20 мкс/поділка, тип функціональної залежності Y/ T, чутливість каналу «А» – 20 В/поділка, зміщення по вертикалі осцилограми сигналу каналу «А» ( Y position ) 2 под, тип входу каналу А «DC» (закритий вхід, за змінним струмом ), чутливість каналу «В» – 10 В/под., зміщення по вертикалі осцилограми сигналу каналу «В» (Y position ) – 1.2 под. Режим синхронізації – запуск вхідними сигналами, тобто сигналами каналу «А».

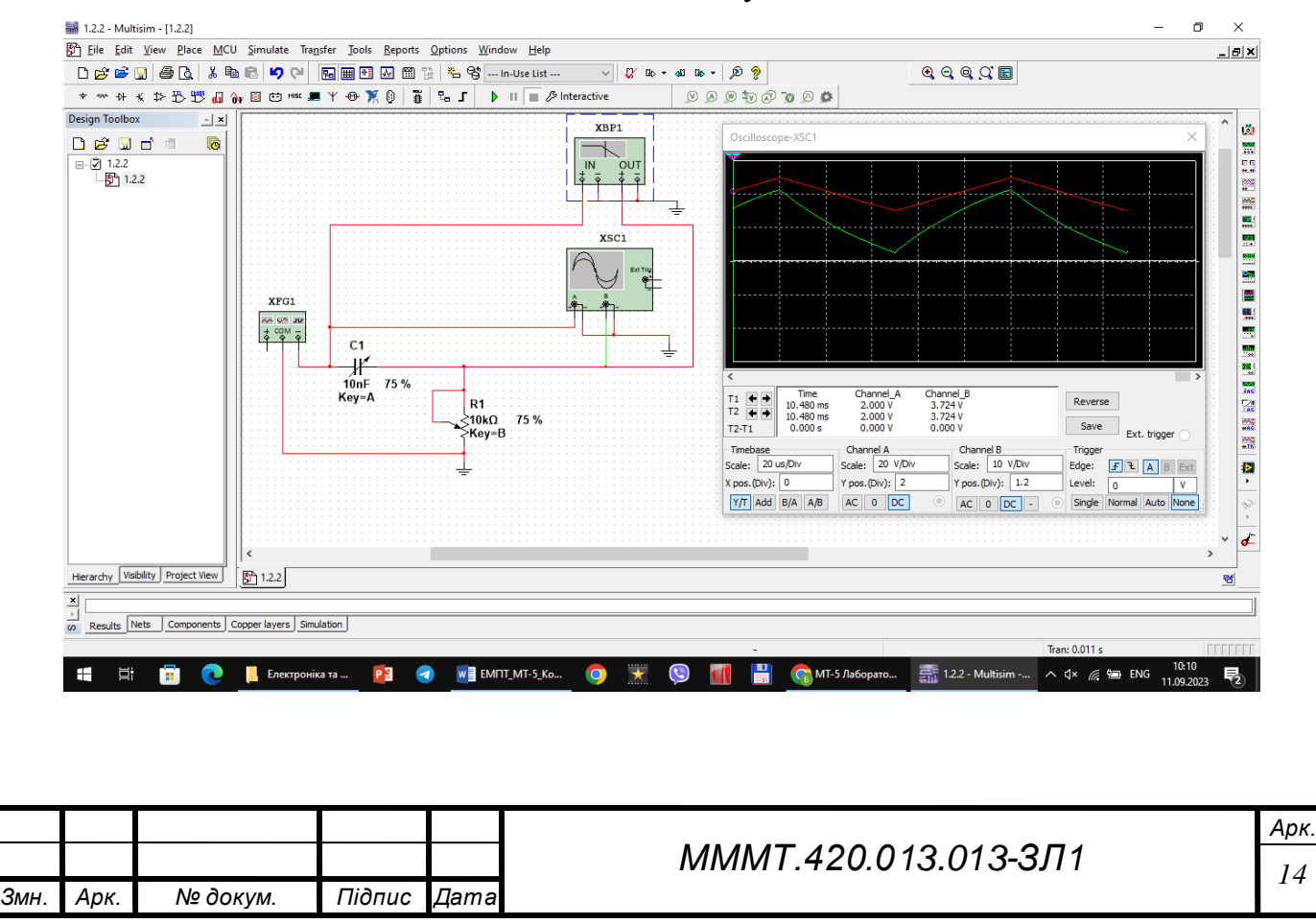

11. Увімкнути моделювання. Зафіксувати та проаналізувати вихідні осцилограми. Користуючись курсорами 1 та 2 визначити величину вихідної напруги на початку і в кінці дії вхідних інформаційних сигналів. Розрахувати у відсотках спад вершини імпульсів.

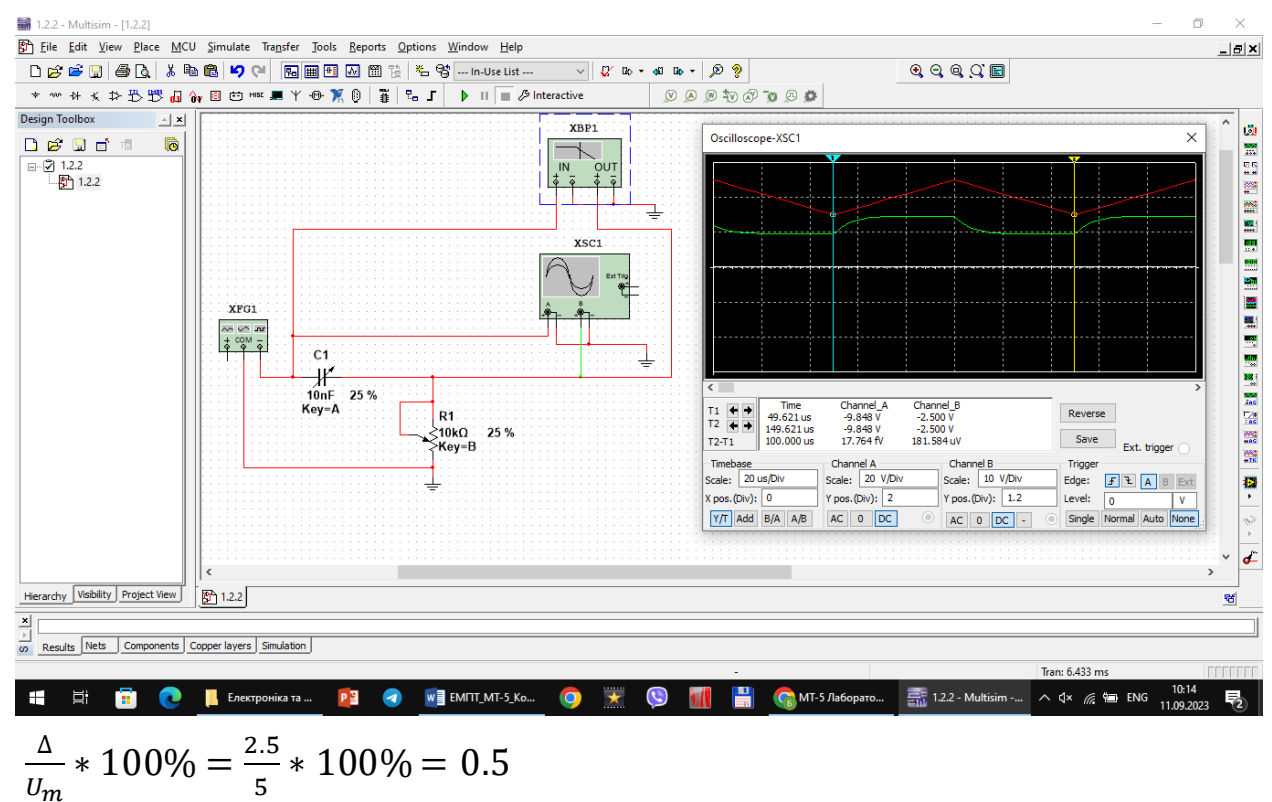

12. Повторити експерименти при одночасному збільшенні опору потенціометра та ємності конденсатора до 50%, а потім до 75% від номінального значення.

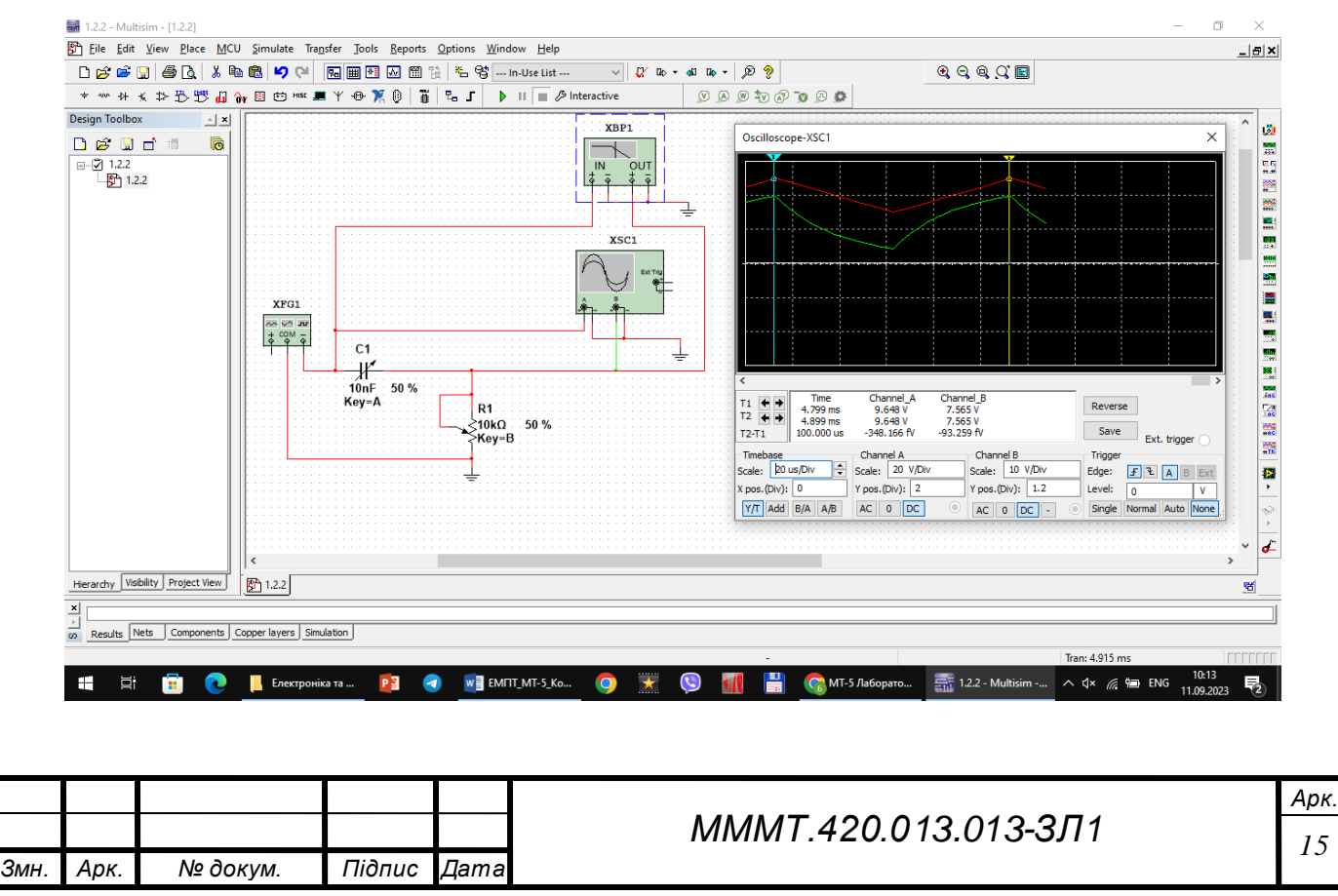

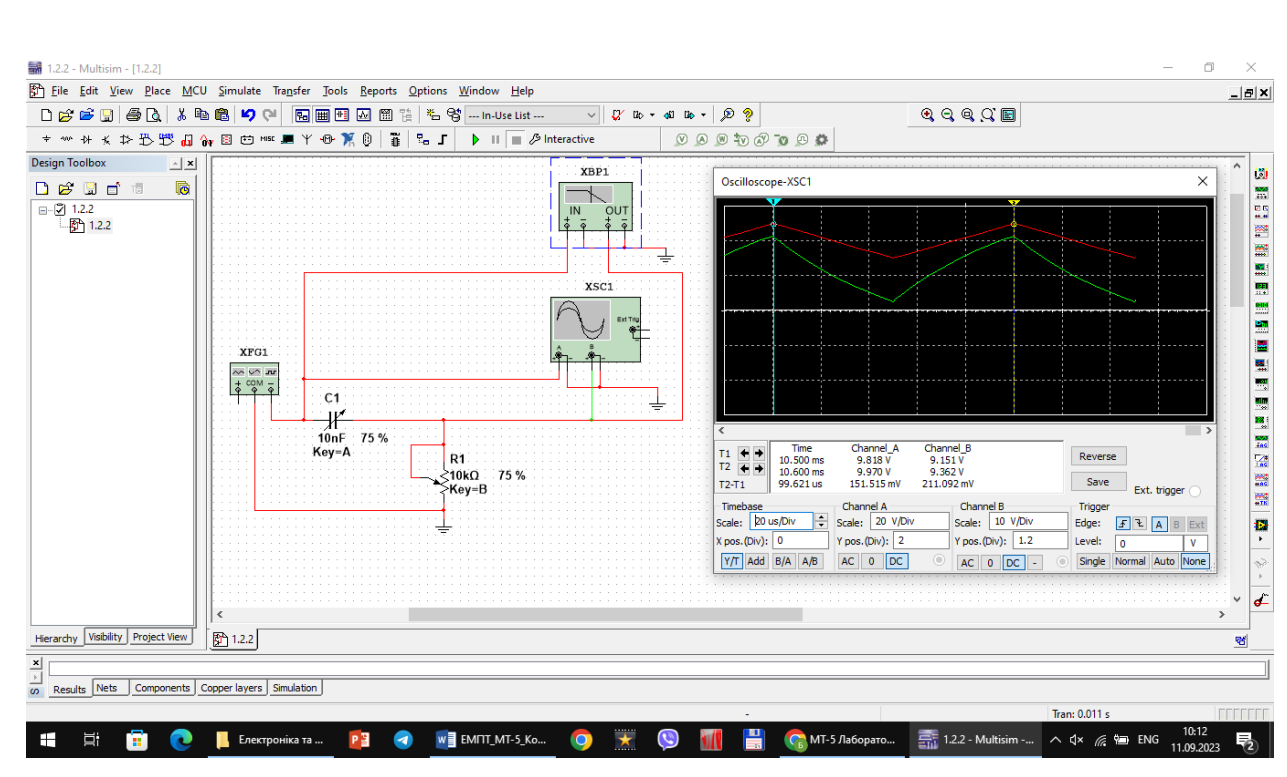

Спад вершин імпульсів відсутній

3.1. Створив на робочій області програми схему подвійного Т-подібного мосту (рис 1.1). Варіант значень параметрів елементів (табл. 1.1). До виходу (вузол 4) приєднується резистор Rн з опором, значно (на порядок, тобто – у 10 раз) більшим, ніж опір резистора R, вказаного в табл. 1.1 для заданого варіанта.

Табл. 1.1

| № варіанта     | 13  |
|----------------|-----|
| <b>R</b> , кОм | 20  |
| С, нФ          | 15  |
| <b>F</b> 1 кГц | 0,2 |
| <b>F</b> 2 кГц | 2,5 |

|      |      |          |        |      |                      | Арк. |
|------|------|----------|--------|------|----------------------|------|
|      |      |          |        |      | МММТ.420.013.013-3Л1 | 16   |
| Змн. | Арк. | № докум. | Підпис | Дата |                      | 10   |

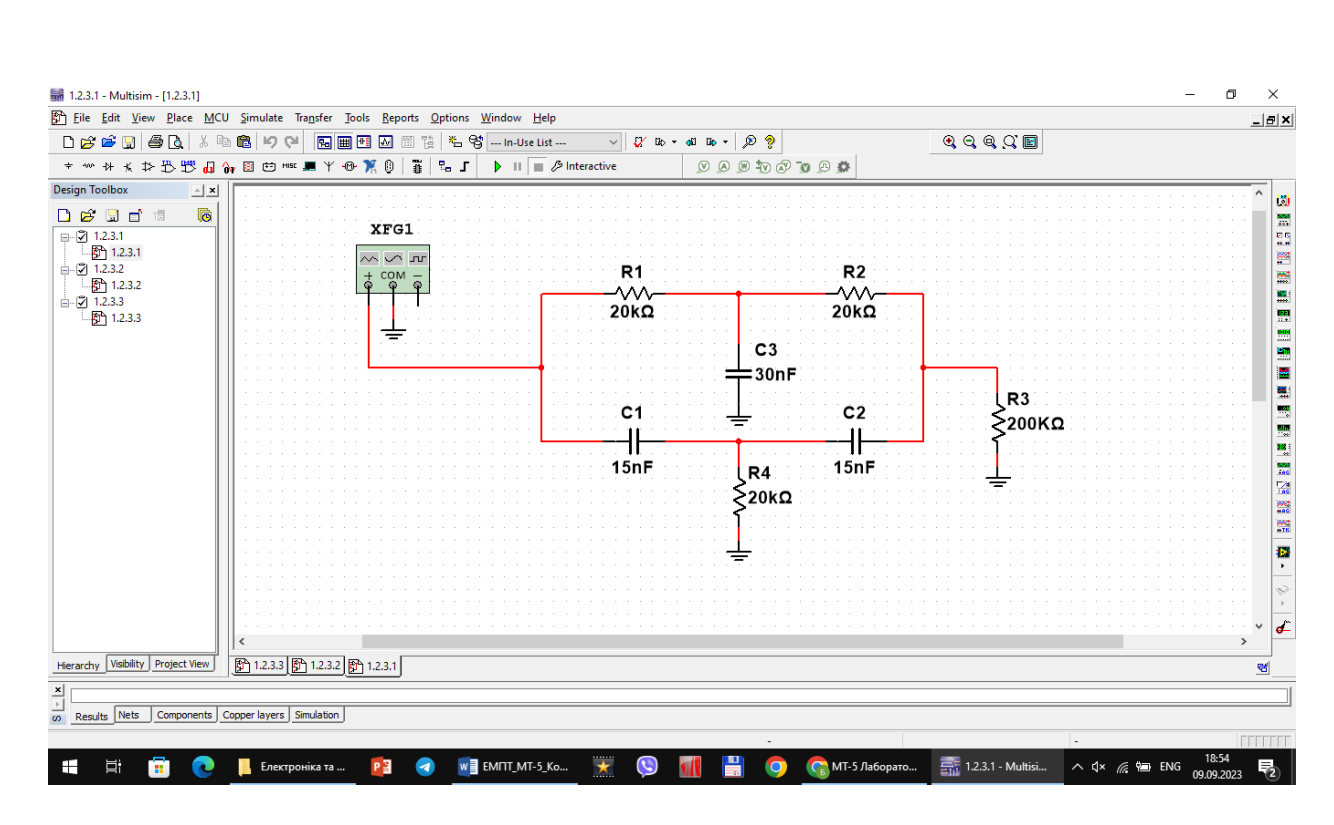

Рисунок 1.1 схема Т-подібного мосту

 Було визначено значення струмів у всіх ланцюгах (включаючи вхідний), напруги на всіх елементах при двох зазначених частоти вхідного сигналу, а також на частоті квазірезонансу (рис 1.2 – 1.4).

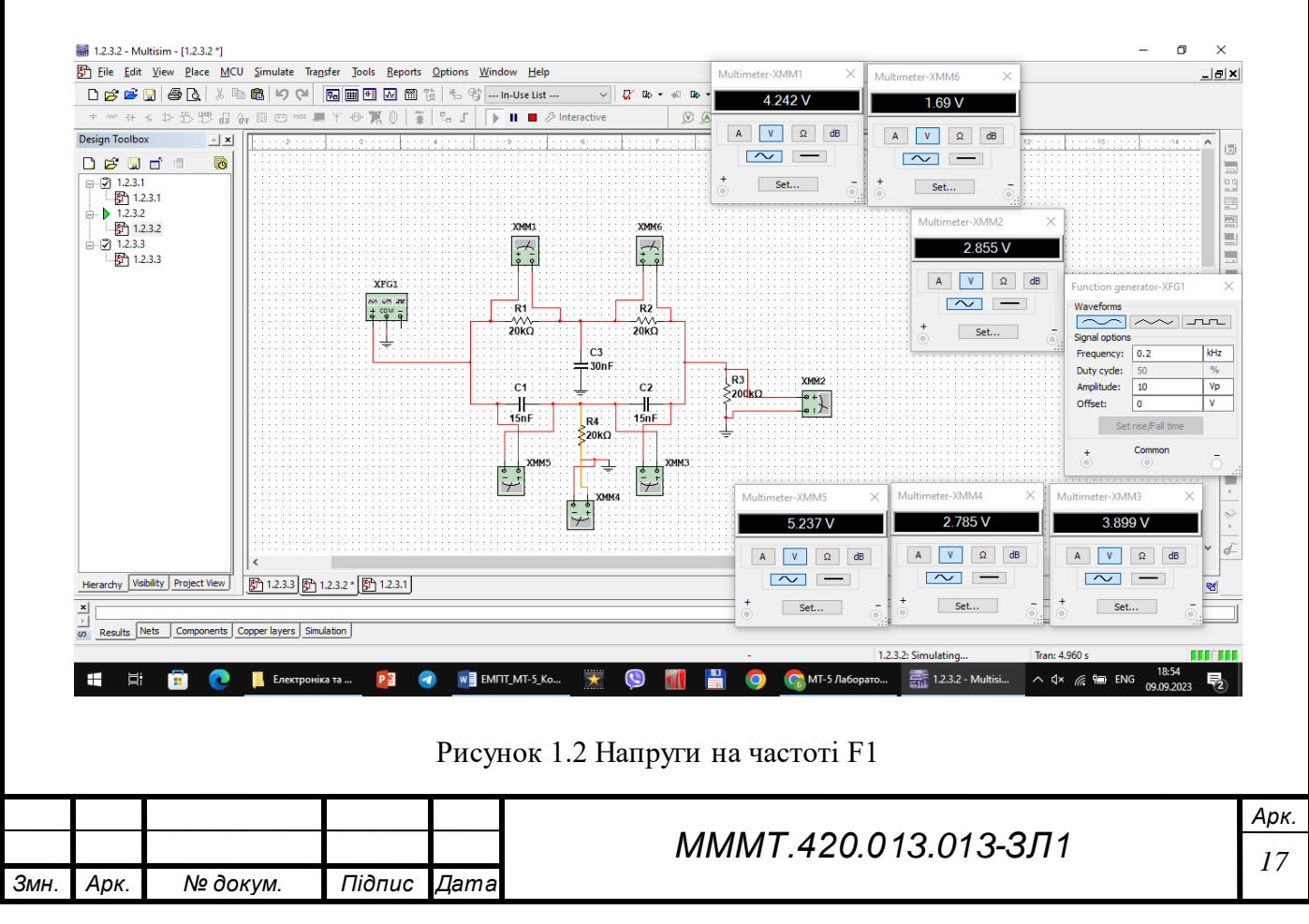

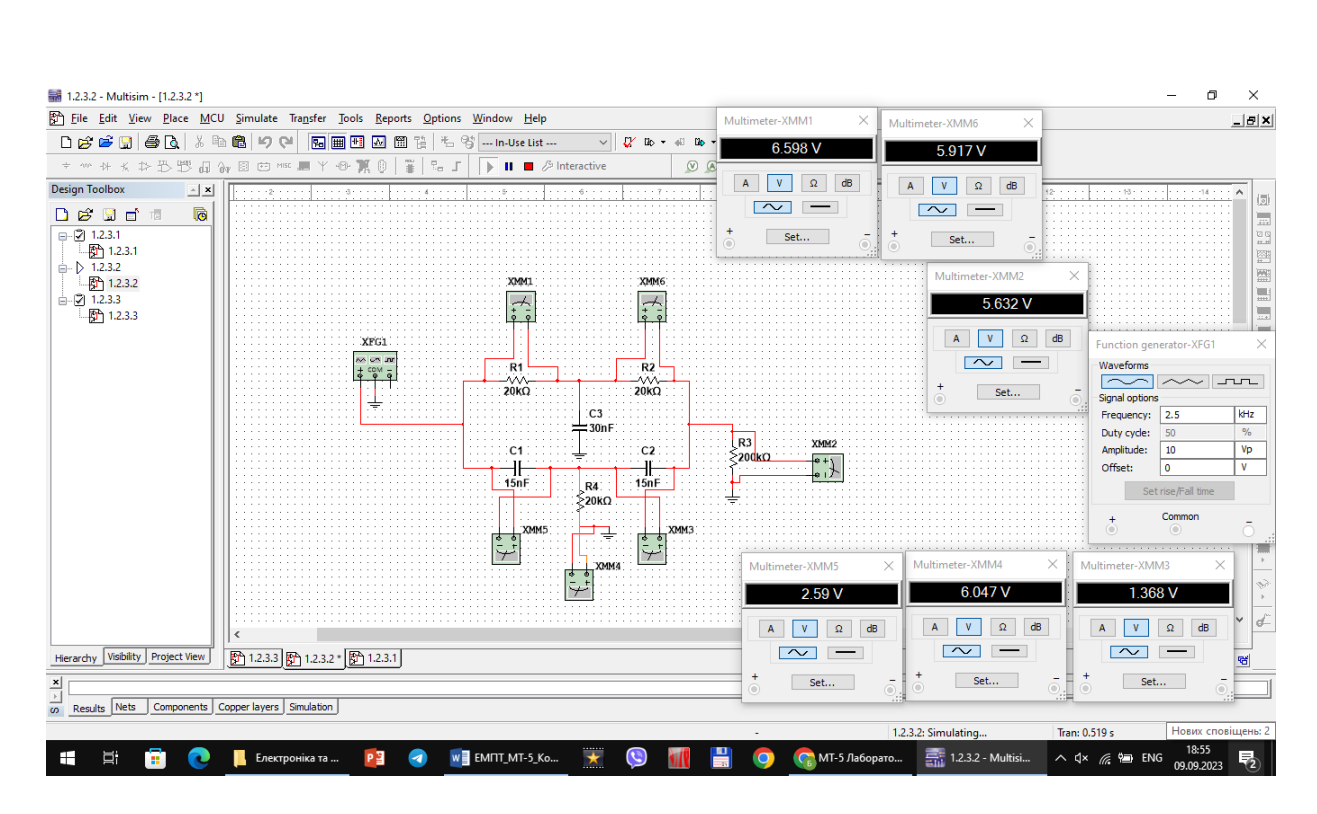

Рисунок 1.3 Напруги на частоті F2

Було знайдено частоту F3 за формулою F3 = 1/(2 $\pi$ RC), звідки отримали F3 = 1061 Гц.

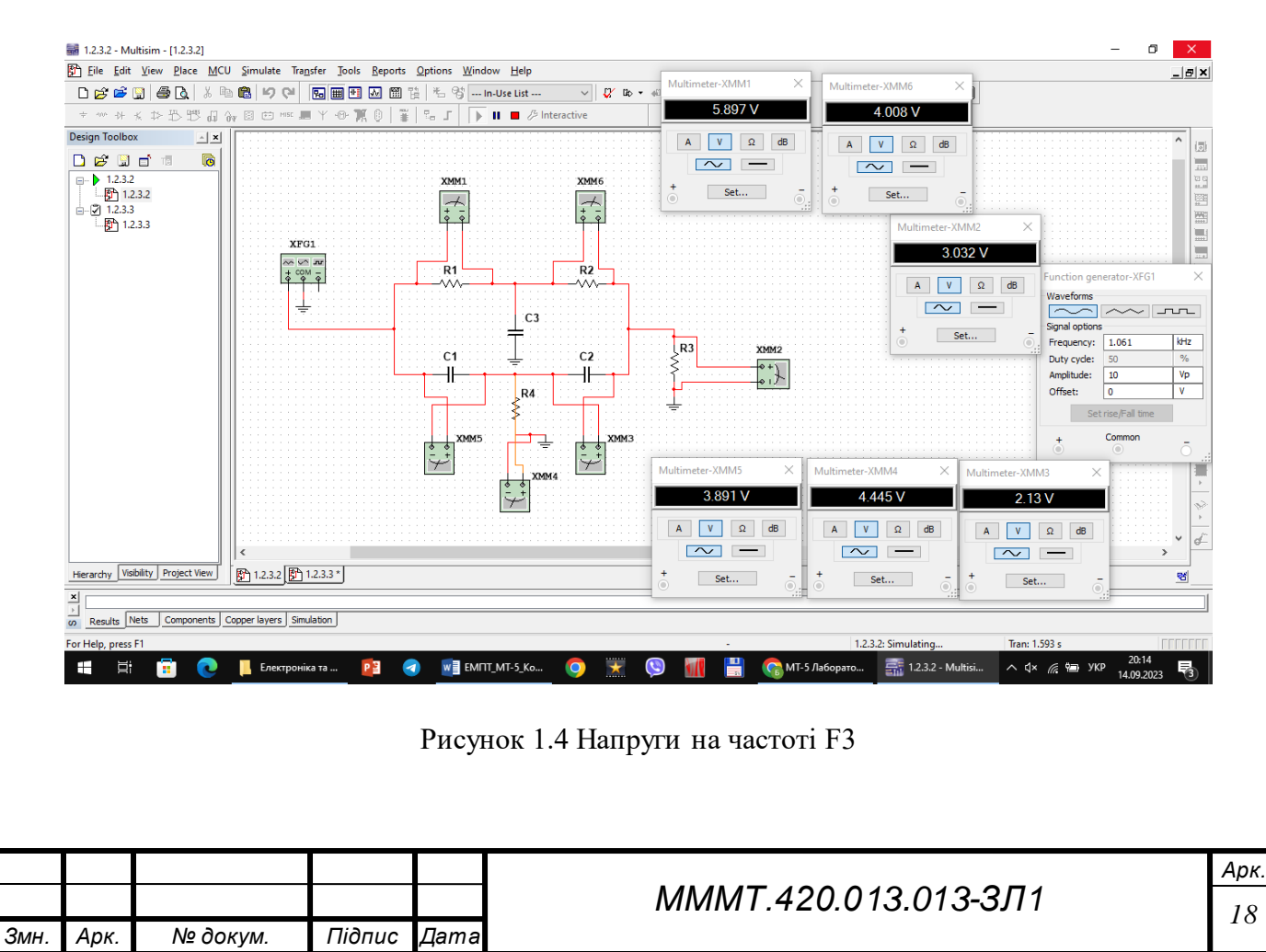

3. Визначені зсуви фаз між вхідним і вихідним сигналом на частотах, вказаних в табл 1.1.

Зсув фаз для F1 = 0.2 кГц:

$$\varphi = rac{2\pi * \Delta T}{T}$$
;  $T = 5 ms$ ;  $\Delta T = 75 us$ ;  $\varphi = 418.875$  рад

Зсув для F2 = 2.5 кГц:

$$\varphi = \frac{2\pi * \Delta T}{T}$$
;  $T = 400 \, us$ ;  $\Delta T = 50 \, us$ ;  $\varphi = 50.265$  рад

Зсув для F3 = 1.061 кГц:

$$\varphi = \frac{2\pi * \Delta T}{T}$$
;  $T = 943 \, us$ ;  $\Delta T = 61.5 \, us$ ;  $\varphi = 96.342$  рад

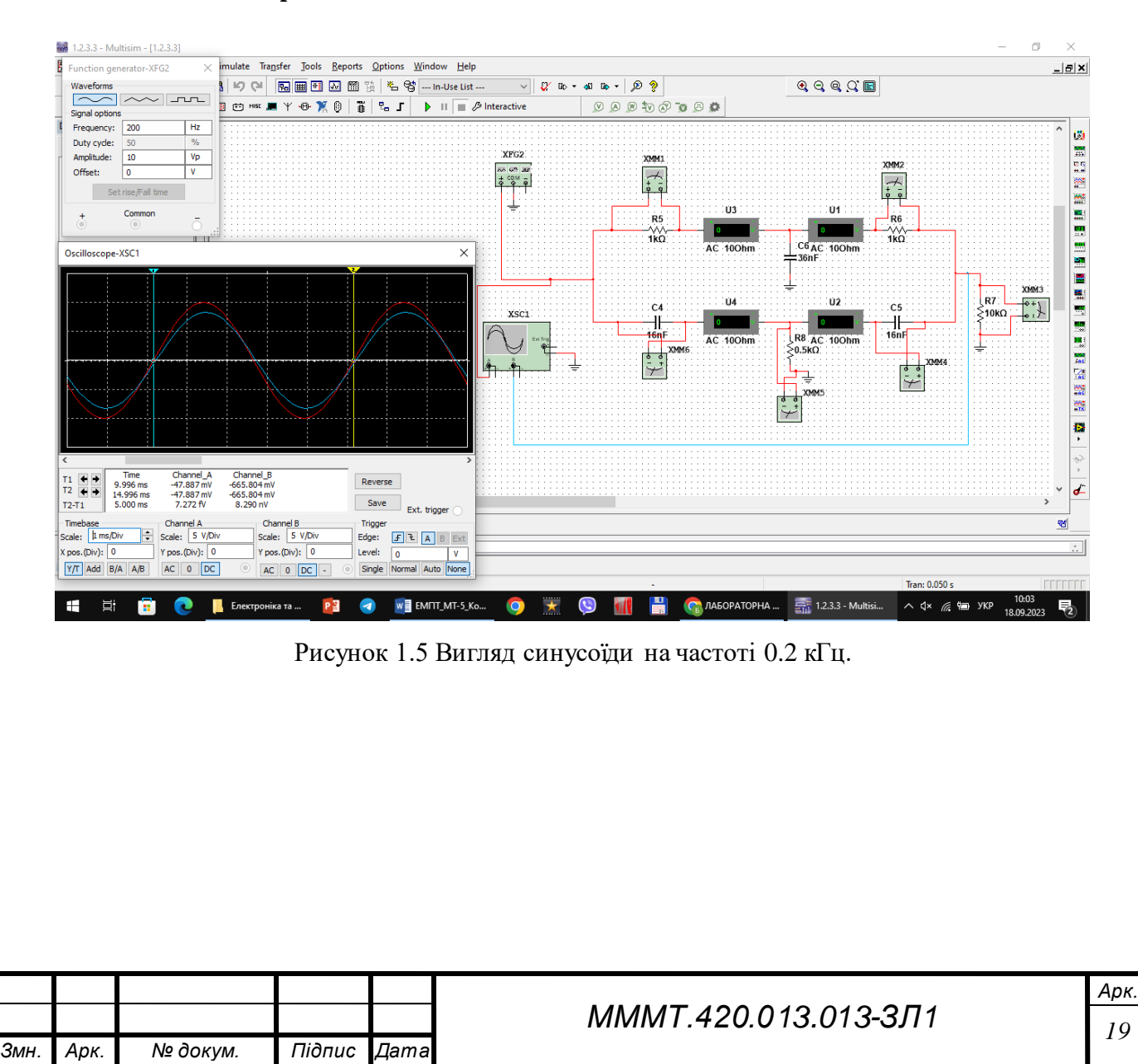

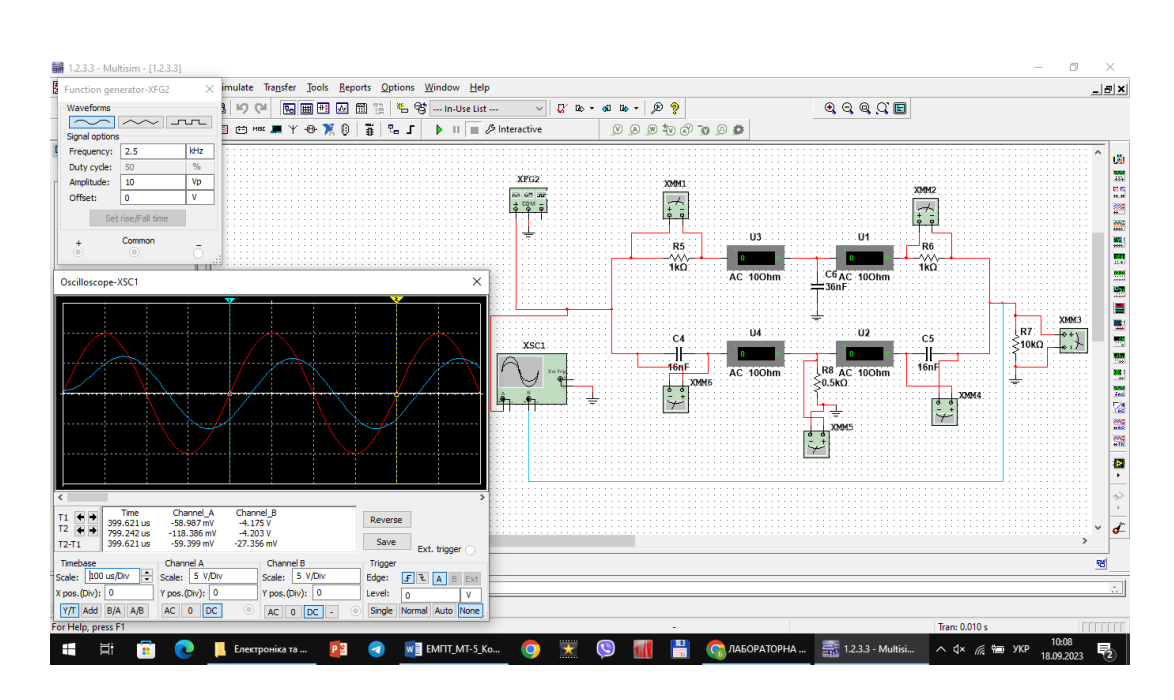

Рисунок 1.6 Вигляд синусоїди на частоті 2.5 кГц.

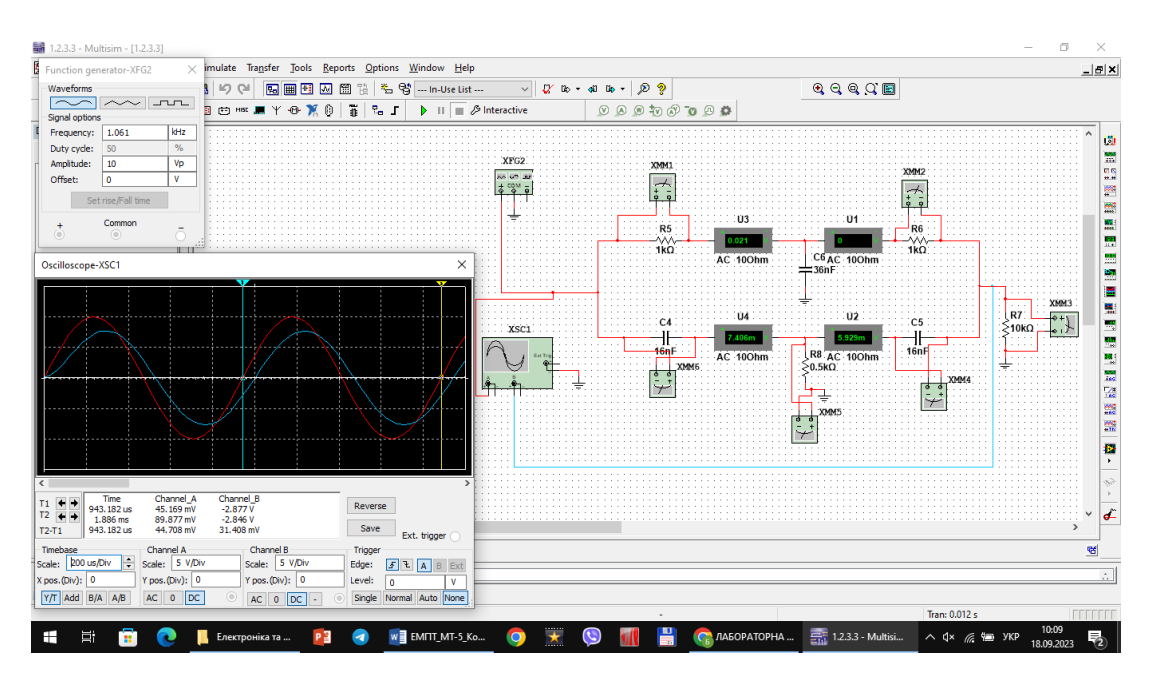

Рисунок 1.6 Вигляд синусоїди на частоті 1.061 кГц

$$F1` = \frac{1}{5ms} = \frac{1}{5} * 10^{-3} = 200 = 0.2 \,\Gamma \mu$$

$$F2` = \frac{1}{400us} = \frac{1}{400} * 10^{-6} = 2500 = 2.5 \ \Gamma \text{L}$$

$$F3` = \frac{1}{943us} = \frac{1}{943} * 10^{-6} = 1061 = 1.061$$
 кГц

| Змн. | Арк. | № докум. | Підпис | Дата |  |
|------|------|----------|--------|------|--|

### МММТ.420.013.013-3Л1

Висновок: В ході лабораторної роботи було освоєно принципи створення електронних схем у середовищі програми MULTISIM на прикладі RC-ланцюгів.

|      |      |          |        |      | МММТ.420.013.013-3Л1 | Арк. |
|------|------|----------|--------|------|----------------------|------|
|      |      |          |        |      |                      | 21   |
| Змн. | Арк. | № докум. | Підпис | Дата |                      |      |